IBM i コンテンツ (2022年2月版)

# Query/400で作成したレポートの Db2 Web Queryへの移行

日本アイ・ビー・エム株式会社 テクノロジー事業本部 IBM Powerテクニカルセールス 澤田英寿

## 目次

## 1. Db2 Web Query for i 2.3 の概要

- 2. Query/400レポートを簡単にDb2 Web Queryに取り込みWeb化
- 3. Db2 Web Query レポートをより活用するシナリオ
  - 1)スタイルシートの変更、Activeレポートでの活用
  - 2) 検索条件を入力し、Excelダウンロード

## 4. 補足情報

- 1)お客様のIBM iにDb2 Web Query for i 導入されているか確認方法
- 2) お客様保有のライセンスとSWMA (ソフトウェア保守契約)の確認方法
- 3) Db2 Web Queryが導入されていない場合:導入手順について

### **1. Db2 Web Query for i 2.3 の概要 (1/2)** Db2 Web Query for i は、データをすばやく、簡単に参照・分析できる IBM i 上で稼働するBI(Business Intelligence)ツールです

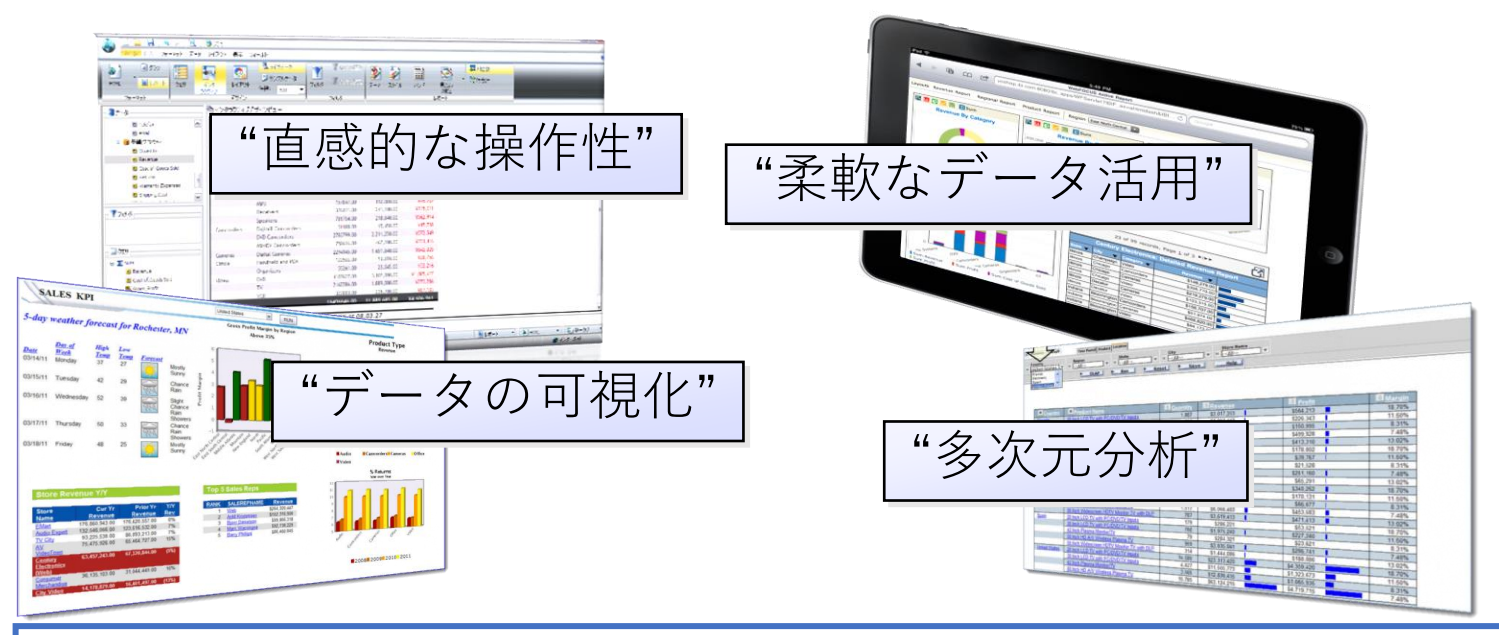

- ブラウザー・ベースのツールで、Query/400のレポートを最新化
- パラメーター化されたレポートで、エンド・ユーザーに複雑さを感じさせないデータ・アクセス
- Db2 for i の高度なクエリー最適化機能を活用してクエリー・パフォーマンスを向上

© IBM 2022

IEM

## 1. Db2 Web Query for i 2.3 の概要 (2/2)

Db2 Web Query for i が提供する機能

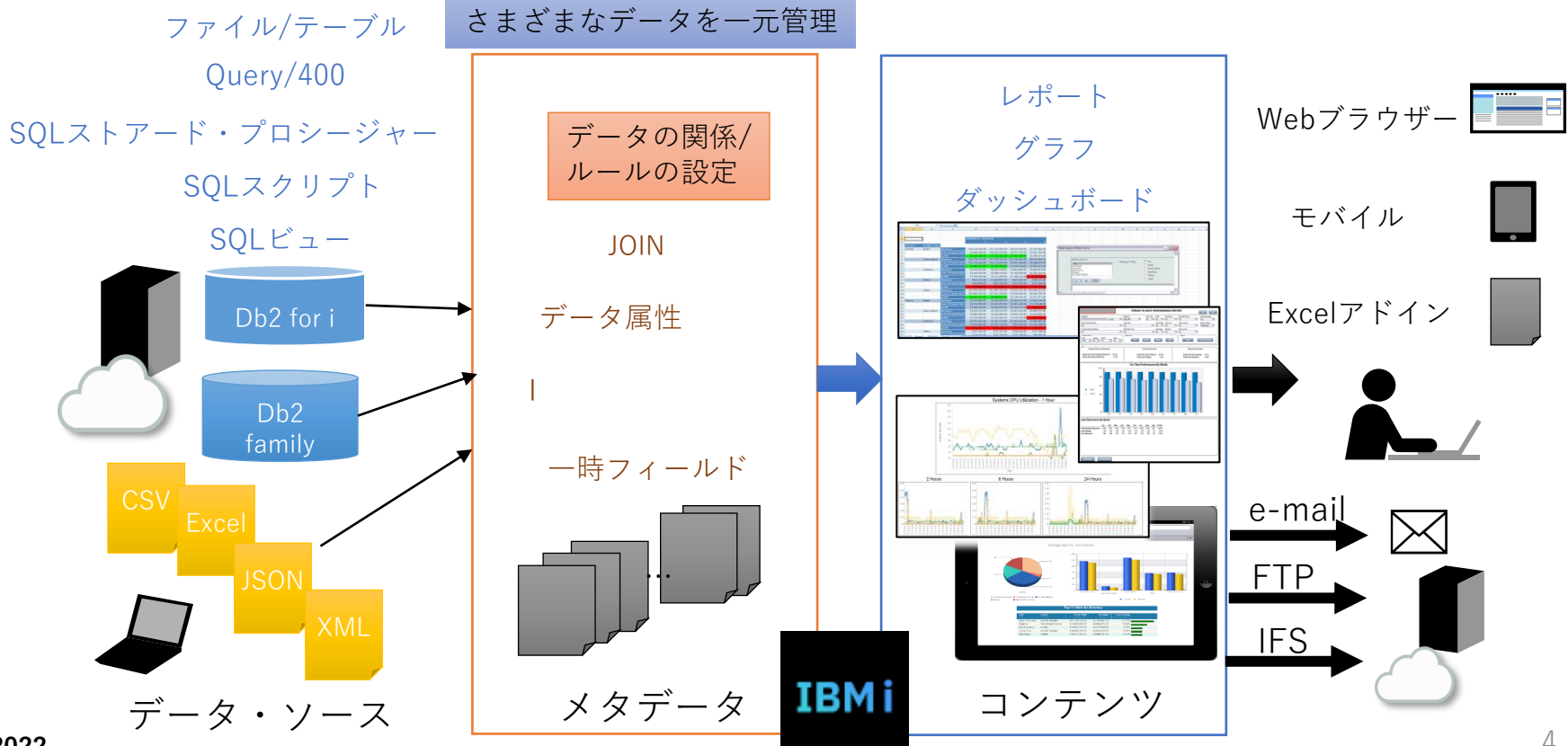

© IBM 2022

## 2. Query/400レポートを簡単にDb2 Web Queryに取り込みWeb化 日々の業務で利用している5250のQueryレポートを 簡単にDb2 Web Queryに取り込みWeb化

Query/400定義が5分もあればブラウザーでのレポートに! いつでもどこでも最新データを参照して営業力アップ

オールインワンで リアルタイム分析

### 実行すればその時点のリアルタイムデータ 数分でカスタマイズ

|        |         |                      | 46                | 告書の表示                                  |           |            |              |
|--------|---------|----------------------|-------------------|----------------------------------------|-----------|------------|--------------|
|        |         |                      |                   |                                        | 報告報       | <b>8の幅</b> |              |
| 行の位    | : 置指定 - | <u></u>              |                   |                                        | 析移動。      |            |              |
| 行      |         | . 1 + 2 + 3.         | +4+5              | . + 6 + 7                              | +9+.      | 10 + 1     | 1 + 12       |
|        | 得意先     | 得意先                  | 得意先               | 住所 1                                   | 住所2       | 地区         | 当月           |
|        | 番号      | 仮名                   | 漢字                |                                        |           | ⊐−F        | 売上高          |
| 000001 |         | 74 1133054           |                   | 東京都品川区                                 | 東五反田1-11  |            | 3, 028, 300  |
| 000002 |         | 7437 517 W.K         | 相川潘造K。K           | 東京都品川区                                 | 東品川 5 一 1 |            | 761, 200     |
| 000003 |         | 作 デンキショウか            | 伊木電器商会            | 東京都品川区                                 | 西五反田4-3   |            | 1, 183, 900  |
| 000004 |         | a77# 5375            | 伯丸商事              | 東京都品川区                                 |           |            |              |
| 000005 |         | カクマル ホウソウΚ. Κ        | 角丸包設K             |                                        | 小山2-15    |            |              |
| 000006 |         | クロキ ショウジ             | <b>二本商本</b>       | <b>支京</b> 品川臣                          | 西中亞1-3    |            |              |
| 000007 |         | 5895 6459484394"39   | 治 (割密) <u>滅工業</u> | 京 品川区                                  |           | 01         |              |
| 000008 |         | サカセニン フェクリン          |                   |                                        | 東大井5-4    | 0),        |              |
| 000009 |         | 779° F 1198° 9449993 | 寺口光学製作所           | 東京都品川区                                 | 南大井3-25   | 01         |              |
| 000010 |         |                      | 寺口彻産              | 東京都品川区                                 | 簋の台4-4    | 01         |              |
| 000011 |         | 行 行 29/02            | <b>土山市了產</b> 會    | ************************************** | ●五反田1-9   | 01         | 84, 700      |
| 000012 |         | $\times$             |                   |                                        |           |            |              |
| 000013 |         |                      |                   |                                        |           |            | 11, 769, 200 |
| 000014 |         |                      |                   |                                        |           |            |              |
| 000015 |         | 74 (13.0)            | -1## <b>##</b> #  | A CONTRACTOR OF THE                    | 一ケ匠と一     |            | 698, 500     |
| 000016 |         | 74 304 30            | 阿井工業              | 東京都渋谷区                                 |           |            | 452, 800     |
| 000017 |         | 7439 3099K K         | 相川広告K. K          | 東京都渋谷区                                 | 広尾3-9     |            | 318,000      |
| 000018 |         | 745" 7 954" 30K. K   | アイデア産業K. K        | 東京都渋谷区                                 | 神宮前1-11   |            | 70, 200      |
|        |         |                      |                   |                                        |           |            | \$\$ C       |

© IBM 2022

Neh J Series and 道玄坂1 7,588,500 他感觉学习 为纳氟于六, 六 角丸電磁商会 伸来自動車結品: 674.50 .898.70 0 828 80

**Db2 Web Queryに取り込み** 

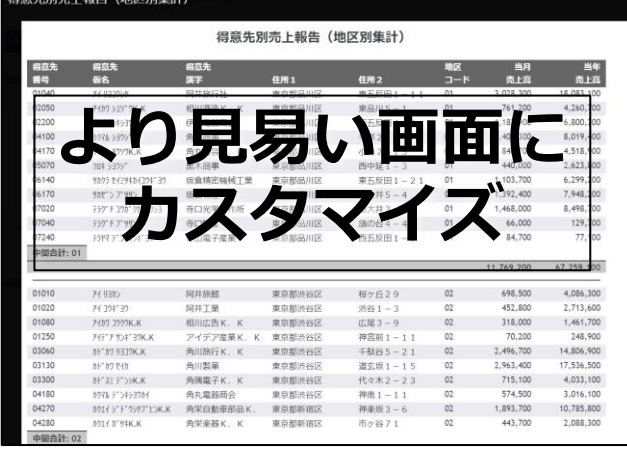

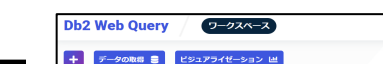

**数分でWeb化** 

TRM

#### IBM iでデータ活用: Db2 Web Query for i

#### Query/400定義を簡単活用1

下記のQuery/400定義(ライブラリー: SAWADALIB 定義名: tok1得意先別の売上集計 地区別集計) をDb2 Web Queryへ移行してみましょう。

|        |       |                                             | 幸                      | 皆書の表示      |                  |           |              |
|--------|-------|---------------------------------------------|------------------------|------------|------------------|-----------|--------------|
|        |       |                                             |                        |            | 報告書              | の幅        | . : 142      |
| 行の位    | 置指定。  |                                             |                        |            | 桁移動              |           |              |
| 行      | +     | 1+2+3.                                      | + 4 + 5                | . + 6 + 7. | +9+.             | . 10 + 11 | + 12         |
|        | 得意先   | 得意先                                         | 得意先                    | 住所 1       | 往所 2             | 地区        | 当月           |
|        | 番号    | 仮名                                          | 漢字                     |            |                  | コード       | 売上高          |
| 000001 | 01040 | アイ リヨコウシヤ                                   | 阿井旅行社                  | 東京都品川区     | 東五反田1-11         | 01        | 3, 028, 300  |
| 000002 | 02050 | アイカワーシュソ゛ウK、K                               | 相川酒造K.K                | 東京都品川区     | 東品川 5 一 1        | 01        | 761, 200     |
| 000003 | 02200 | イキ デ゛ンキシヨウカイ                                | 伊木電器商会                 | 東京都品川区     | 西五反田4-3          | 01        | 1, 183, 900  |
| 000004 | 04100 | カクマルーショウシ゛                                  | 角丸商事                   | 東京都品川区     | 平塚2-6            | 01        | 1, 400, 300  |
| 000005 | 04170 | カクマル ホウソウΚ. Κ                               | 角丸包装K。K                | 東京都品川区     | 小山 2 一 1 5       | 01        | 840, 700     |
| 000006 | 05070 | <u> </u>                                    | 黒木商事                   | 東京都品川区     | 西中延1-3           | 01        | 440, 000     |
| 000007 | 06140 | サカクラ セイミツキカイコウキ^ ヨウ                         | 坂倉精密機械工業               | 東京都品川区     | 東五反田1-21         | 01        | 1, 103, 700  |
| 800000 | 06170 | サカセニン フニッサン                                 | 坂善物産                   | 東京都品川区     | 東大井5-4           | 01        | 1, 392, 400  |
| 000009 | 07020 | テラク゛チニコウカ゛ クセイサクシヨ                          | 寺 <mark>口光</mark> 学製作所 | 東京都品川区     | 南 <b>大</b> 井3-25 | 01        | 1, 468, 000  |
| 000010 | 07040 | テラク <sup>*</sup> チ <b>フ<sup>*</sup>ツ</b> サン | 寺口物産                   | 東京都品川区     | 旗の台4-4           | 01        | 66, 000      |
| 000011 | 07240 | テラヤマ デ゛ンシサンキ゛ヨウ                             | 寺山電子産業                 | 東京都品川区     | 西五反田 1 一 9       | 01        | 84, 700      |
| 000012 |       |                                             |                        |            |                  |           |              |
| 000013 |       |                                             |                        |            |                  | 合計        | 11, 769, 200 |
| 000014 |       |                                             |                        |            |                  |           |              |
| 000015 | 01010 | アイ リヨカン                                     | 阿井旅館                   | 東京都渋谷区     | 桜ヶ丘29            | 02        | 698, 500     |
| 000016 | 01020 | 71 コウキ ヨウ                                   | 阿井工業                   | 東京都渋谷区     | 渋谷1-3            | 02        | 452, 800     |
| 000017 | 01080 | 77b9 コウクウK. K                               | 相川広告K、K                | 東京都渋谷区     | 広尾3-9            | 02        | 318, 000     |
| 000018 | 01250 | 775°7 サンキ 3ウK. K                            | アイデア産業K.K              | 東京都渋谷区     | 神宮前 1 一 1 1      | 02        | 70, 200      |
|        |       |                                             |                        |            |                  |           | 4 = 1        |

#### IBM iでデータ活用: Db2 Web Query for i

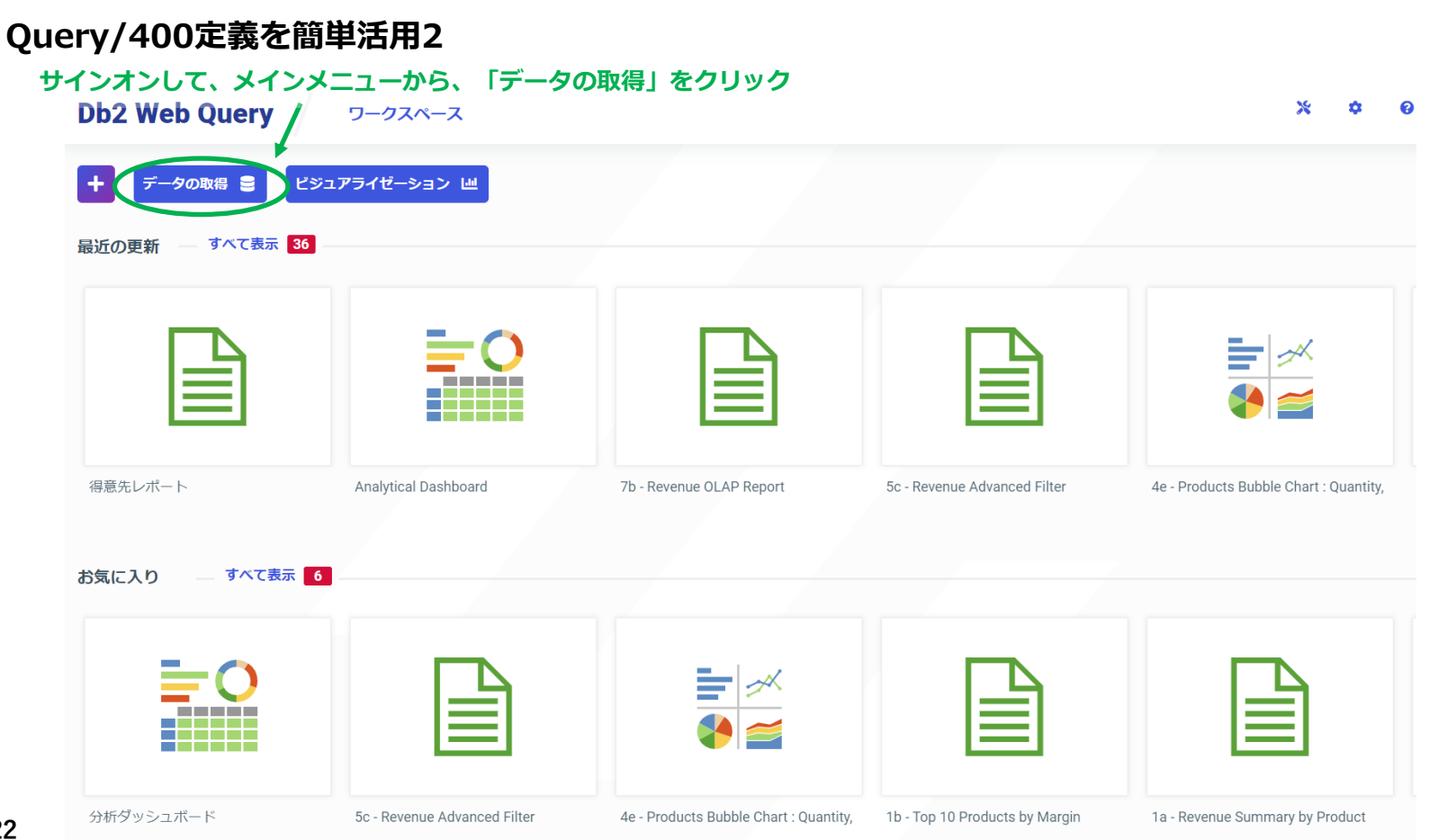

© IBM 2022

IBM

#### IBM iでデータ活用: Db2 Web Query for i

#### Query/400定義を簡単活用3

#### データの取得のメニューから、利用可能なデータソースの、「Query/400」を選択し、右下の「選択」をクリック

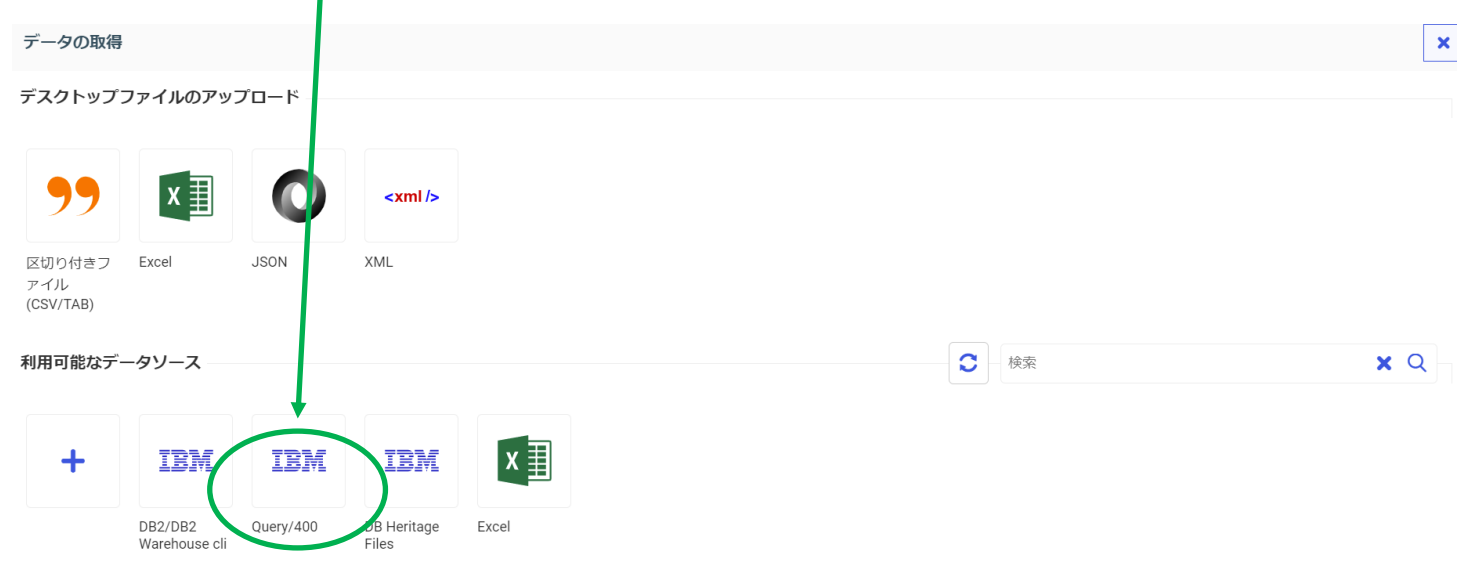

キャンセル 選択

共通アダプタの設定 情報と機能診断

TBM

#### IBM iでデータ活用: Db2 Web Query for i

#### Query/400定義を簡単活用4

#### Query/400の定義が存在するライブラリー名(ここではSAWADALIB)を記入します。その後、右下の「送信」をクリック

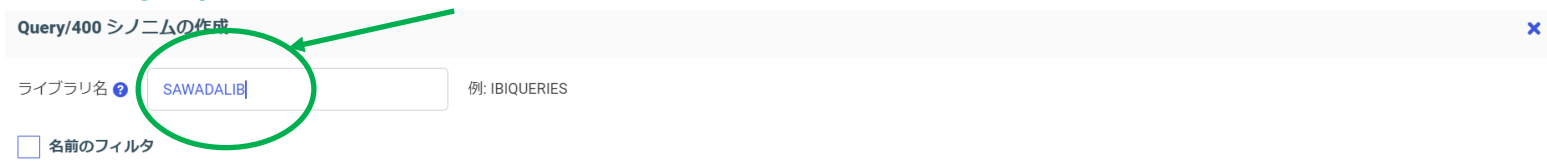

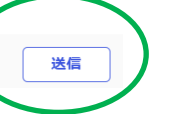

### IBM iでデータ活用: Db2 Web Query for i

#### Query/400定義を簡単活用5

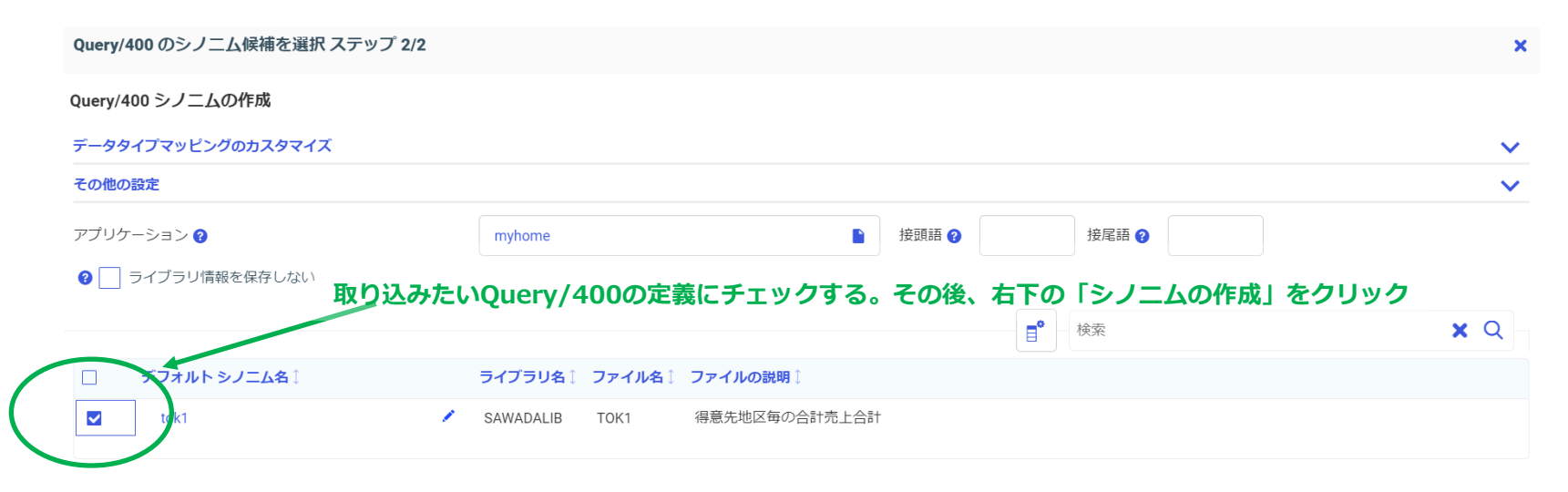

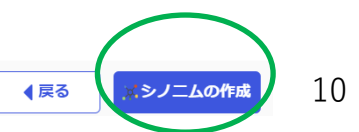

### IBM iでデータ活用: Db2 Web Query for i

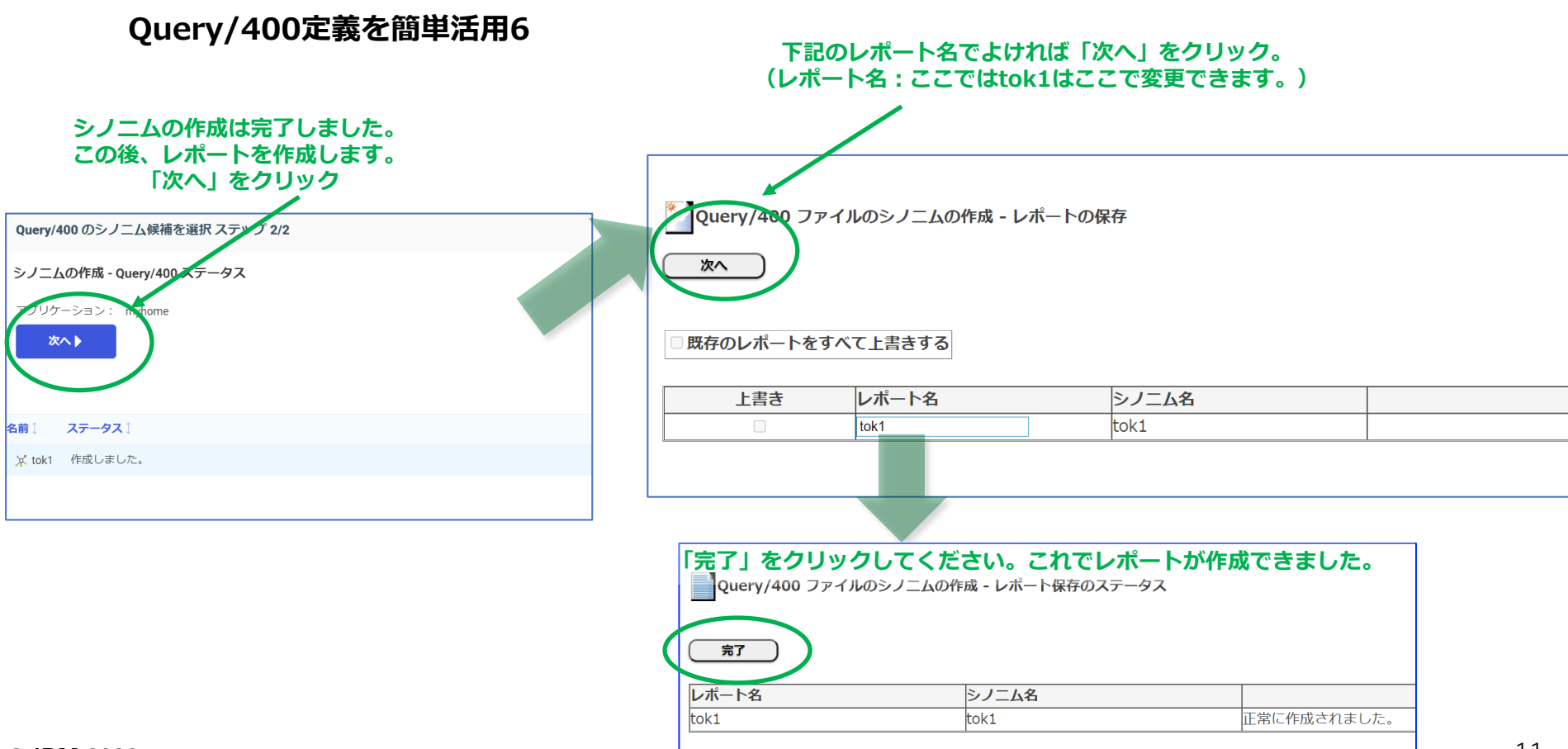

### IBM iでデータ活用: Db2 Web Query for i

#### Query/400定義を簡単活用7

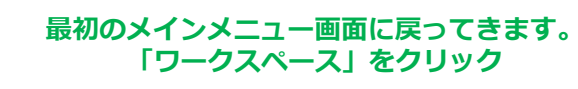

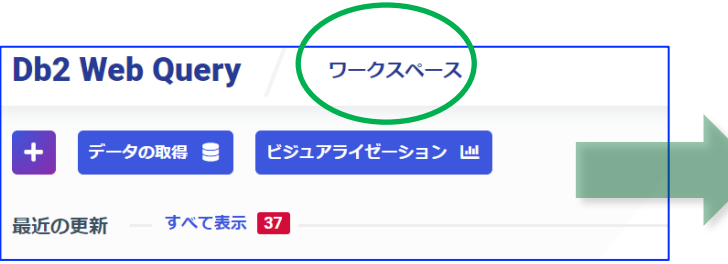

#### **ワークスペースのマイコンテンツの中に、先ほど作成された「tok1」が** あります。レポートを実行するためには、クリックしてください。

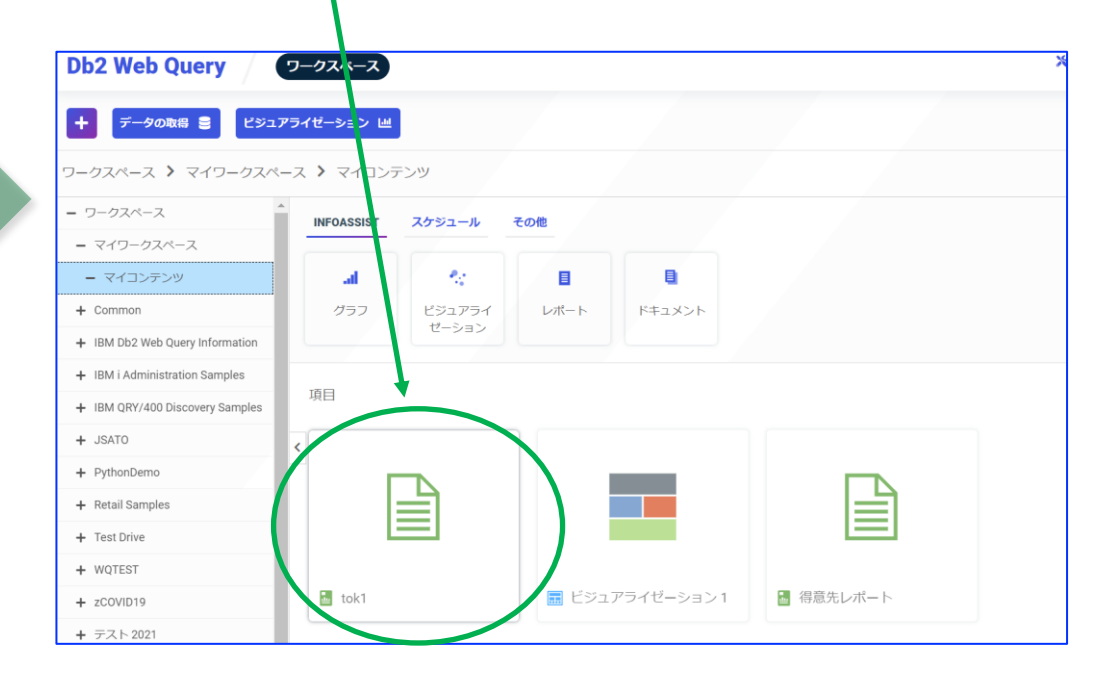

© IBM 2022

### IBM iでデータ活用: Db2 Web Query for i

#### Query/400定義を簡単活用8

### 数分の操作でWebブラウザからレポート参照可能に!

**Db2 Web Query** 

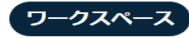

データの取得 🛢 ビジュアライゼーション 😐

#### tok1スペース > マイワークスペース > マイコンテン

| Art the sta           | Zet -Maril          | 2 ct -50 -1. |        |             | tofa 🖂 | Nr. et     | NIL bet    |
|-----------------------|---------------------|--------------|--------|-------------|--------|------------|------------|
| 得意先<br><del>迷</del> 县 | 得意先<br>  仮名         | 得意先<br>  遭空  | 住所1    | 住所の         | 地区     | 当月<br>憲正章  | 当年<br>憲下宮  |
| 01040                 | 7イ リヨコウシヤ           | 阿井旅行社        | 東京都品川区 | 東五反田1-11    | 01     | 3.028.300  | 18,083,100 |
| 02050                 | アイカワ シュソドウK К       | 相川酒造て、K      | 東京都品川区 | 東品川 5 - 1   | 01     | 761.200    | 4,260,700  |
| 02200                 | イキーティンキショウカイ        | 伊木電器商会       | 東京都品川区 | 西五反田 4 - 3  | 01     | 1.183,900  | 6,800,300  |
| 04100                 | カクマル ショウシ           | 角丸南事         | 東京都品川区 | 平塚2-6       | 01     | 1,400,300  | 8.019.400  |
| 04170                 | カクマル ホウソウK.Κ        | 角丸包装K.K      | 東京都品川区 | 小山2-15      | 01     | 840,700    | 4,518,900  |
| 05070                 | クロキ ショウシ゛           | 黒木商事         | 東京都品川区 | 西中延1-3      | 01     | 440,000    | 2,623,800  |
| 06140                 | サカクラ セイミッキカイコウキ ヨウ  | 坂倉精密機械工業     | 東京都品川区 | 東五反田1-21    | 01     | 1,103,700  | 6,299,200  |
| 06170                 | サカセッン フッツサン         | 坂善物産         | 東京都品川区 | 東大井 5 - 4   | 01     | 1,392,400  | 7,948,200  |
| 07020                 | テラクドチ コウカドクセイサクショ   | 寺口光学製作所      | 東京都品川区 | 南大井3-25     | 01     | 1,468,000  | 8,498,700  |
| 07040                 | テラクドチ フドツサン         | 寺口物産         | 東京都品川区 | 旗の台 4 - 4   | 01     | 66,000     | 129,700    |
| 07240                 | テラヤマ テベンシサンキベヨウ     | 寺山電子産業       | 東京都品川区 | 西五反田1-9     | 01     | 84,700     | 77,100     |
|                       |                     |              |        |             |        |            |            |
| 合計 01                 |                     |              |        |             |        |            |            |
|                       |                     |              |        |             |        | 11,769,200 | 67,259,100 |
|                       |                     |              |        |             |        |            |            |
| 01010                 | アイ リヨカン             | 阿井旅館         | 東京都渋谷区 | 桜ヶ丘29       | 02     | 698,500    | 4,086,300  |
| 01020                 | アイ コウキ゛ヨウ           | 阿井工業         | 東京都渋谷区 | 渋谷1-3       | 02     | 452,800    | 2,713,600  |
| 01080                 | アイカワ コウクウK.Κ        | 相川広告K. K     | 東京都渋谷区 | 広尾3-9       | 02     | 318,000    | 1,461,700  |
| 01250                 | アイテッア サンキッヨウK Κ     | アイデア産業K. K   | 東京都渋谷区 | 神宮前1-11     | 02     | 70,200     | 248,900    |
| 03060                 | カトッカワ リヨコウK.Κ       | 角川旅行K. K     | 東京都渋谷区 | 千駄谷 5 - 2 1 | 02     | 2,496,700  | 14,806,900 |
| 03130                 | カト゛カワ セイカ           | 角川製菓         | 東京都渋谷区 | 道玄坂1-15     | 02     | 2,963,400  | 17,536,500 |
| 03300                 | カト スミ テーンシK Κ       | 角隅電子K. K     | 東京都渋谷区 | 代々木2-23     | 02     | 715,100    | 4,033,100  |
| 04180                 | カクマル テーンキショウカイ      | 角丸電器商会       | 東京都渋谷区 | 神南1-11      | 02     | 574,500    | 3,016,100  |
| 04270                 | カクエイ シート・ウシヤフーヒンΚ.Κ | 角栄自動車部品K.    | 東京都新宿区 | 神楽坂 3 - 6   | 02     | 1,893,700  | 10,785,800 |
| 04280                 | カクエイ カッツキK.Κ        | 角栄楽器K. K     | 東京都新宿区 | 市ヶ谷71       | 02     | 443,700    | 2,088,300  |
|                       |                     |              |        |             |        |            |            |
| 合計 02                 |                     |              |        |             |        | 10 000 000 |            |
|                       |                     |              |        |             |        | 10,626,600 | 60,777,200 |
| 01070                 | アイカワ カメラ            | 相川カメラ        | 東京都新宿区 | 四谷1-16      | 03     | 367,900    | 2.011.700  |

13

IBM

#### IBM

### IBM iでデータ活用:Db2 Web Query for i

#### <u>Query/400定義を簡単活用のポイント</u>

- ✓ 取り込めるQuery/400定義の出力は"表示"のみ
- ✓ 取り込んだ後のQuery/400定義の更新は反映されない その場合は、再取り込み or Db2 Web Query定義(シノニム)を修正
- ✓ 本格的なレポート開発をする場合は「PFからのシノニム作成」を推奨

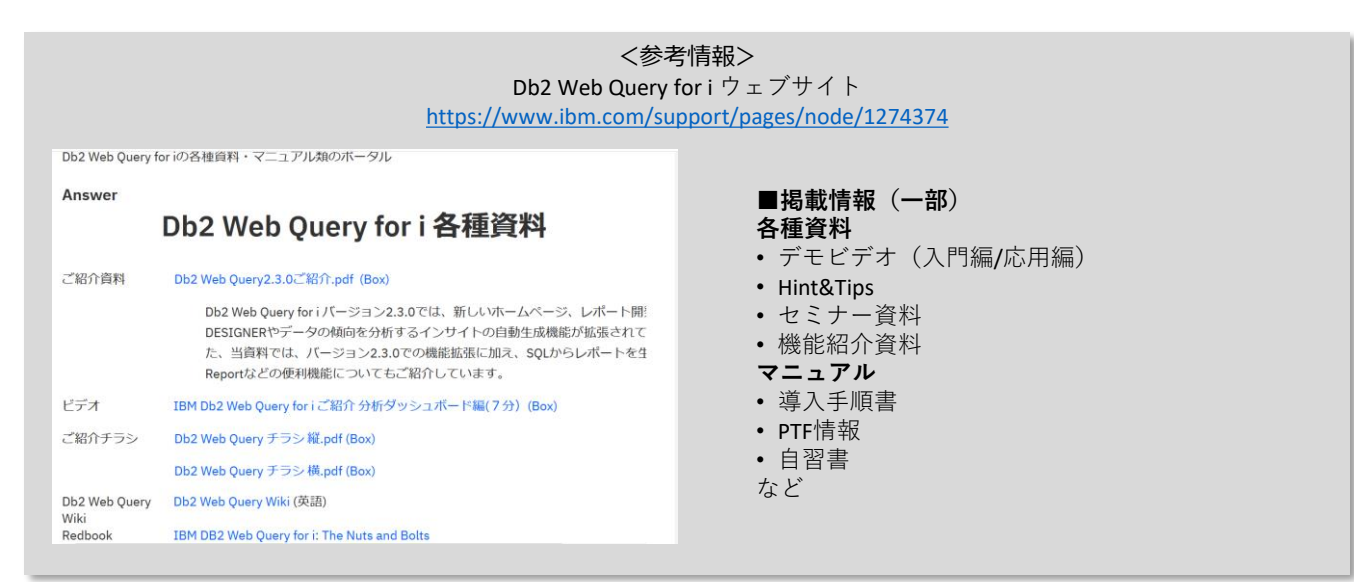

© IBM 2022

© IBM 2022

## 3. Db2 Web Queryをより活用するためのシナリオ

より活用するための方法をいくつかご紹介します。

(1) Active Report形式に変換することで、自在に集計し、グラフ化できます

| Db2 V | Neb<br>テ_タ  | Query                            | ワークスペース              |                 |                                        |       |            |            |   |
|-------|-------------|----------------------------------|----------------------|-----------------|----------------------------------------|-------|------------|------------|---|
|       | データの        |                                  |                      |                 |                                        |       |            |            |   |
|       | データの        |                                  |                      |                 |                                        |       |            |            |   |
| +     |             | の取得 🛢 🛛 ビジュ                      | <b>エアライゼーション し</b>   | <u></u>         |                                        |       |            |            |   |
|       | ~-z         | > マイワークス/                        |                      | ッテンツ            |                                        |       |            |            | 1 |
| τοκτ  |             |                                  |                      |                 |                                        |       |            |            |   |
| 得     | <u>倉</u> 先  | 得意先<br>仮名                        | 得意先<br>  遵学          | 住所1             | 住所2                                    | 地区コード | 当月<br>表上高  | 当年         |   |
| 010   | 140         | 74 104:07:57                     | 阿井的行社                | 東京都島川区          | ★五反田1-11                               | 01    | 3.028.300  | 18,083,100 |   |
| 020   | 350         | 7427 9ay"9K.K                    | 相川潤遺氏、氏              | 東京都品川区          | 東島川5-1                                 | 01    | 761,200    | 4,280,700  |   |
| 022   | 200         | イキ デ*ンキショウカイ                     | 伊木電器商会               | 東京都品川区          | 西五反田 4 - 3                             | 01    | 1,183,900  | 6,800,300  |   |
| 041   | 100         | カクマル ショウシー                       | 角丸商事                 | 東京都品川区          | 平塚2-6                                  | 01    | 1,400,300  | 8,019,400  |   |
| 041   | 170         | カクマル おウソウビ 王                     | 角丸包装K. K             | 東京都品川区          | 小山2-15                                 | 01    | 840,700    | 4,518,900  |   |
| 050   | 370         | クロキ ショウシー                        | 黑木商事                 | 東京都品川区          | 西中延1-3                                 | 01    | 440.000    | 2.623.800  |   |
| 061   | 140         | サカクラ セイミクキカイコウキニヨウ               | 坂倉精密機械工業             | 東京都品川区          | 東五反田1-21                               | 01    | 1,103,700  | 6,299,200  |   |
| 081   | 170         | サカモペン ブペクタン                      | 坂善物産                 | 東京都品川区          | 東大井 5 - 4                              | 01    | 1.382.400  | 7.948.200  |   |
| 070   | 320         | テラクドチ コウカドラセイサラショ                | 寺口光学製作所              | 東京都品川区          | 南大井 3 - 2 5                            | 01    | 1,468,000  | 8,498,700  |   |
| 070   | 340         | 777*7 7*792                      | 寺口物産                 | 東京都品川区          | 旗の台 4 - 4                              | 01    | 68,000     | 129,700    |   |
| 072   | 240         | 7987 7°29924°39                  | 寺山電子産業               | 東京都品川区          | 西五反田1-9                                | 01    | 84,700     | 77,100     |   |
| 合語    | 計 01        |                                  |                      |                 |                                        |       |            | <b>N</b>   |   |
|       |             |                                  |                      |                 |                                        |       | .20        | 67,258,100 |   |
| 016   | 21.0        | w/ theirs                        | 527-11-51/day        |                 | EV. 15.0                               | 0.9   | 0.50       | 1 000 000  |   |
| 010   | 120         | 71 7802                          | P4 77 37 30          | 24 OF           | 国の正常                                   | 04    | 53,50      | 9.035.300  |   |
| 010   | 120         | 71 374 37<br>7 (br. white: X     | MUUTAR R             | With Artist CTU |                                        | 10    | 456.800    | 2.713.600  |   |
| 010   | U8U<br>9E 0 | 1187 37775.5<br>31573 30.87308 8 | 相川広智氏、氏              | 東京都設会区          | 1276 3 - 9<br>Methoda 1 1              | 02    | 318,000    | 1,48,700   |   |
| 012   | 000         | 117 J 70T 37L.L                  | 7イナノ注乗L、L<br>参加数はア ア | 東京都法会に          | 作名則1-11<br>で時分に-01                     | 02    | 2 402 700  | 240,200    |   |
| 030   | 100         | HF H7 93376.6                    | 24/1/JR1             | 東京都法会区          | 十駄合5-21                                | 02    | 2,495,700  | 14,800,800 |   |
| 031   | 100         | AF #2 118                        | 241/11@edite         | 東京都沿台区          | 道式板1-15<br>住地市0 0 0                    | 02    | 2,303,400  | 17,530,500 |   |
| 033   | 100         | AP AS T 20% K                    | 河湖离子长, 长             | 東京都統谷区          | 1\cr. 2 - 2 3                          | 02    | 715,100    | 4,033,100  |   |
| 041   | 100         | AFT FOR TOTAL                    | 対応範疇的論               | 東京都院谷区          | 11111111111111111111111111111111111111 | 02    | 574,500    | 3.016,100  |   |
| 042   | 670         | 1741 9 P 7977 EDK.K              | 两木目動車部品K.            | 東京都新福区          | (中)未成3 = 6                             | 02    | 1.883.700  | 10.785.800 |   |
| 042   | 280         | 1744 J 748.8                     | <b>西本楽器</b> K. K     | 東京都新宿区          | m# 671                                 | 02    | 443,700    | z.088,300  |   |
| 合語    | 1 02        |                                  |                      |                 |                                        |       | 10,626,600 | 60,777,200 |   |
| 010   | 370         | 7(27 2/2                         | 相互わえつ                | 東京都新潟区          | 四谷1-16                                 | 03    | 367,900    | 2,011,700  |   |

移行したWebレポート

### Db2 Web Queryに取り込み

## 数分でActive Report形式に カスタマイズ

| ビジュアライゼーション0     →     ビジュアライゼーション2       1・57/210 件中     ビグニアジーゼーション2       1・57/210 件中     ビグニアジーゼーション2       100     ア/1920/     四季素       101     アパカシングル     町村高市、       102     パク・ブングル     町村高市、       103     アグル     東京電島川区       104     アジョングル     町村高市、       105     アパカシングル     町日高市、       106     アジョングル     町村高市、       107     東京電島川区     東京電島川区       107     東京電島川区     東京電島川区       107     東京電島川区     東京電島川区       107     東京電島川区     東京電島川区       107     東京電島川区     東京電島川区       107     東京電     町方町1-21       107     東京電     町方町1-21       107     東京電     町方町1-21       108     アグラマン     宇宙       109     アグラマン     東京電       100     アイ・ファン     東京電       1010     アイ・ファン     町井 東京電       1010     アイ・アファン     町井 東京電       1010     アイ・アファン     東京電       1010     アイ・アン     町大市       1010     アイ・ア     東京電       1010     アイ・ア     東京電       1010     アイ・ア       1010     アイ・ア       1010 <t< th=""><th></th><th></th><th></th><th></th><th></th><th></th><th></th><th></th><th></th><th>٥</th></t<>                                                                                                    |    |                             |              |                                                                                                    |                                     |             |                  |      |                                                                        | ٥    |
|----------------------------------------------------------------------------------------------------|----|-----------------------------|--------------|----------------------------------------------------------------------------------------------------|-------------------------------------|-------------|------------------|------|------------------------------------------------------------------------|------|
| 1 - 57/210 件中     ビビ ハージ 1/4 > 31       現金、<br>第8 仮名<br>第6 仮名<br>第7 00 12/1%. 1<br>101 27/3. 1<br>101 101 22/3. 1<br>101 101 22/3. 1<br>101 101 12/3. 1<br>101 101 12/3. 1<br>101 101 12/3. 1<br>101 101 12/3. 1<br>101 17/1922     伊藤九<br>東京電話目区<br>東京電話目区<br>中国 101 10<br>101 17/1922     伊藤九<br>東京電話目区<br>東京電話目区<br>中国 101 10<br>101 17/1922     伊藤九<br>東京電話目区<br>東京電話目区<br>東京電話目区<br>東京電話目区<br>東京電話目区<br>東京電話目区<br>東京電話目区<br>東京電話日<br>101 17/1922     101<br>101 12/3<br>12/3     104<br>10/4<br>10/4       101 101 12/3. 1<br>101 17/1923     伊井加倉<br>東京電話日<br>東京電話日<br>101 17/1924     101<br>101 17/1925     101<br>101 17/1925     101<br>102<br>17/17<br>1947 19/18/18     101<br>11/18       101 17/1925     阿井加倉<br>東京電話日区<br>101 17/1925     101<br>11/18     101<br>11/18     101<br>11/18       101 17/1925     阿井加倉<br>東京電話日区<br>11/18     東京電話日区<br>11/18     101<br>11/18       101 17/1925     阿井加倉<br>東京電話日区<br>11/18     東京電話日区<br>11/18     101<br>11/18       101 17/1925     阿井加倉<br>東京電話日区<br>11/18     東京電話日区<br>11/18     101<br>11/18       101 17/1925     阿井加倉<br>東京電話日区<br>11/18     11/18     101<br>11/18       101 17/1925     阿井加倉<br>東京電話台区<br>11/18     11/18     10/18       101 17/1925     阿井加倉<br>東京電話台区<br>11/18     11/18     10/18       101 17/1925     阿井加倉<br>東京電話台区<br>11/18     11/18     10/19       101 17/1925     阿井加倉<br>東京電話台区<br>11/19     11/19     10/19       101 17/1925     阿井加倉<br>東京電話台区<br>11/19     11/19     10/19       101 17/1925     阿井加倉<br>東京電話台区<br>11/19     11/19     11/19       101 17/1925     11/19 | ŗ  | アライゼーション(                   | 0            |                                                                                                    |                                     |             | → <b>:</b>       | ビジ   | 『ジュアライゼーション2 ← ● Ш                                                     | ÷    |
|                                                                                                    | 12 | 210 件中                      |              |                                                                                                    |                                     | < ページ 1     | <u>1</u> /4 > >I |      |                                                                        |      |
| 1040     17     170     170     170     170     170     170     170     170     170     170     170     170     170     170     170     170     170     170     170     170     170     170     170     170     170     170     170     170     170     170     170     170     170     170     170     170     170     170     170     170     170     170     170     170     170     170     170     170     170     170     170     170     170     170     170     170     170     170     170     170     170     170     170     170     170     170     170     170     170     170     170     170     170     170     170     170     170     170     170     170     170     170     170     170     170     170     170     170     170     170     170     170     170     170     170     170     170     170     170     170     170     170     170     170     170     170     170     170     170     170     170     170     170     170     170     170     170     170<                                                                                                    | 1  | 得意先<br>仮名                   | 得意先<br>漢字    | 住所1                                                                                                    | ↓<br>住所2                            | ↓ 地区<br>コード | 1 当月<br>1 売上商    | 5    | 16M                                                                    |      |
| 2000     7/m 22/% K     191/6週/- K     東京都島川区     町品川6-1     01     70       200     47 //42/m     伊森語時の     東京都島川区     町本原田-1     01     70       201     47 //42/m     伊森語時の     東京都島川区     町本原田-2     01     1,40       201     47 //42/m     伊森語時の     東京都島川区     町本原田-2     01     1,40       202     47 //42/m     伊森語季     東京都島川区     町本原田-2     01     1,40       202     47 //42/m     伊森語季     東京都島川区     町本原田-2     01     1,40       202     47 //42/m     伊森語町     東京都島川区     町本原田-2     01     1,40       202     707     東京都市会     東京都島川区     町太/市-2     01     1,40       203     707     大学和作の     東京都山区     東京市     町太/市-2     01     1,40       7040     77 //2     東京     東京都小台区     西夏田1-2     1     1,40       7040     77 //2     東京     東京都小台区     76/1-3     02     44       100     71 //2     77 //2     東京     東京都小台区     76/2     2,40       101     71 //2     77/7     東京     東京都小台区     76/2     2,40       101     71 //2     77/2     東京     東京都小台区     76/2     2,40   <                                                                                                    |    | 77 133054                   | 阿井旅行社        | 東京都品川区                                                                                                    | 東五反田1-11                            | 01          | 3,02             | 8    |                                                                        |      |
| 2200     任子/地方所     伊木電磁器会     東京電品川区     西五反田 - 3     01     1,18       100     がパッパ     中山高車     東京電品川区     甲塚2 - 0     01     1,18       101     がパッパ     中山高車     東京電品川区     甲塚2 - 0     01     1,24       101     がパッパ     中山空     15     01     44       101     ケパッパ     東京電品川区     甲坂1 - 2     01     1,46       101     ケパッパ     東京電品川区     東京市     11     10     11       101     ケパッパ     キャマーマ     11     ボボ     12       101     ケパッパ     キャマ     東京電     東京電     11     70       1010     ۲/1 20     ア     キャマ     東京電     11     70       1010     ۲/1 20     ア     ア     ア     11     70       1010     ۲/1 20     ア     中市     11     70       1010     7/1 20     ア     ア     ア     ア     ア       1010     7/1 20     ア     ア     ア     ア     11     70       1010     7/1 20     ア     ア     ア     ア     11     70       1010     7/1 70     ア     ア     ア     ア     ア       1010     7/1 70     ア </td <th></th> <td>アイカク シュソ<sup>・</sup>ウK .K</td> <td>相川酒造K. K</td> <td>東京都品川区</td> <td>東品川6-1</td> <td>01</td> <td>76</td> <td>1</td> <td></td> <td></td>                                                                                                    |    | アイカク シュソ <sup>・</sup> ウK .K | 相川酒造K. K     | 東京都品川区                                                                                                    | 東品川6-1                              | 01          | 76               | 1    |                                                                        |      |
| 100     かか 490 <sup>-//</sup> 角肉海車     東京都品川区     平塚2-6     01     1.40     124       100     かか (株     東京都品川区     西田道-1-3     01     44       101     カゲ     東京都品川区     西市超1-21     01     44       102     アフラ     球 茶園市     東京都品川区     西市超1-21     01     44       103     アオフタ     万米市     東京都山区     西市田1-21     01     44       104     アイフタ     万米市     東京都山区     東京都山口     東京都山区     東京都山区     東京都山区       104     アイフタ     東京都山田     東京都山田     東京都     日     120     120     130     140     140     140     140     140     140     140     140     140     140     140     140     140     140     140     140<                                                                                                    |    | 作 デンキショウカイ                  | 伊木電器商会       | 東京都品川区                                                                                                    | 西五反田4-3                             | 01          | 1,18             | ~    |                                                                        |      |
| 100%       株力包装(K)       東京都品川区       小山2-115       01       84         100%       株式事業       東京都品川区       田田田田田1-21       01       1.06         107%       秋吉市等地(T)       西金田田田田田田田1-21       01       1.06         107%       秋吉市等地(T)       西金田田田田田田1-21       01       1.06         107%       秋吉市等地(T)       東京都山田田田田田田1-21       01       1.06         107%       大吉市等地(T)       東京都山田田田田田田1-21       01       1.06         107%       大吉市湾       東京都山田田田田田1-21       01       1.06         107%       大吉市湾       東京都山田田田田田1-21       1.06       1.06         107%       大吉市湾       東京都山田田田田田1-21       1.07       1.06       1.07         1000       76 75/24       東京都北谷区       石(F) 2.0       02       06       00       76       74/77       東京都北谷区       76/7       2       2.46       01       01       01       1.07       01       01       1.07       01       01       01       1.07       01       01       01       01       01       01       01       01       01       01       01       01       01       01       01       01       01       01       01                                                                                                    |    | 1000 1000                   | 角丸商事         | 東京都品川区                                                                                                    | 平塚2-6                               | 01          | 1,40             | ¢    | 12M                                                                    |      |
| ウゲ     県木商事     東京都品川区     西中延1-3     01     44       ウブウ     東京都田田田     東京都山区     東京田-1-3     01     10       ウブウ     東京都町     東京都山区     東京都山区     東京都山区     東京都山区     東京都山区       17 305     1972     安吉隆     東京都山区     東京都山区     東京都山区     東京都山区     東京都山区     東京都山区     東京都山区     西京田 -2     10     10       100     74 37     安吉隆     東京都山区     東京都山区     西京田 -2     02     66     44       100     74 37     野井工業     東京都山区     送台 1-3     02     44       100     74 37     野井工業     東京都山谷区     送台 1-3     02     44       100     74 37     野井工業     東京都山谷区     送台 1-3     02     44       100     74 37     野井工業     東京都山谷区     近尾 1-2     02     74       100     74 37     野井工業     東京都山谷区     近尾 1-2     02     44       100     74 37     野井工業     東京都山谷区     近尾 1-2     2     64       100     74 77     東京都小谷区     近尾 1-1     10     2     74       100     かどかん     月間原振 年、東京都小谷区     道広 1-1     10     2     74       100     かどかん     月間原振 年、東京都小谷区     近谷 1-2                                                                                                    |    | 401/9K.K                    | 角丸包装K. K     | 東京都品川区                                                                                                    | 小山2-15                              | 01          | 84               | C    |                                                                        |      |
| Control via         防薬精整機構(1)         東京都川(1)         東京都川(1)         東京都川(1)         東京都川(1)         東京都川(1)         西京田(1)         1.00           1040         27.57%         大手和音         東京都川(1)         東京都川(1)         東京都川(1)         東京都川(1)         東京都川(1)         東京都川(1)         東京都川(1)         東京都川(1)         東京都川(1)         西京田(1)         1.00         (1)         (1)         (1)         (1)         (1)         (1)         (1)         (1)         (1)         (1)         (1)         (1)         (1)         (1)         (1)         (1)         (1)         (1)         (1)         (1)         (1)         (1)         (1)         (1)         (1)         (1)         (1)         (1)         (1)         (1)         (1)         (1)         (1)         (1)         (1)         (1)         (1)         (1)         (1)         (1)         (1)         (1)         (1)         (1)         (1)         (1)         (1)         (1)         (1)         (1)         (1)         (1)         (1)         (1)         (1)         (1)         (1)         (1)         (1)         (1)         (1)         (1)         (1)         (1)         (1)         (1)         (1)         (1)         (1)                                                                                                    |    | 309°                        | 黒木商事         | 東京都品川区                                                                                                    | 西中延1-3                              | 01          | 4.4              | C .  |                                                                        |      |
| ショッカ     SR-Bridge     東京都田田田田田田田田田田田田田田田田田田田田田田田田田田田田田田田田田田田田                                                                                                    |    | &f29\$ <u>hf30\$*30</u>     | 坂會精密機械工業     | 東京都品川区                                                                                                    | 東五反田1-21                            | 01          | 1.10             | Ġ    |                                                                        |      |
| 1/1 000     1/1 700     1/1 724     1/1 724     1/1 724     1/1 724     1/1 724     1/1 724     1/1 724     1/1 724     1/1 724     1/1 724     1/1 724     1/1 724     1/1 724     1/1 724     1/1 724     1/1 724     1/1 724     1/1 724     1/1 724     1/1 724     1/1 724     1/1 724     1/1 724     1/1 724     1/1 724     1/1 724     1/1 724     1/1 724     1/1 724     1/1 724     1/1 724     1/1 724     1/1 724     1/1 724     1/1 724     1/1 724     1/1 724     1/1 724     1/1 724     1/1 724     1/1 724     1/1 724     1/1 724     1/1 724     1/1 724     1/1 724     1/1 724     1/1 724     1/1 724     1/1 724     1/1 724     1/1 724     1/1 724     1/1 724     1/1 724     1/1 724     1/1 724     1/1 724     1/1 724     1/1 724     1/1 724     1/1 724     1/1 724     1/1 724     1/1 724     1/1 724     1/1 724     1/1 724     1/1 724     1/1 724     1/1 724     1/1 724     1/1 724     1/1 724     1/1 724     1/1 724     1/1 724     1/1 724     1/1 724     1/1 724     1/1 724     1/1 724     1/1 724     1/1 724     1/1 724     1/1 724     1/1 724     1/1 724     1/1 724     1/1 724     1/1 724     1/1 724     1/1 724     1/1 724     1/1 724 <th></th> <th>() 7°9<del>3</del>7</th> <th>坂善物産</th> <th>東京都品川区</th> <th>東大井5-4</th> <th>01</th> <th>1,39</th> <th>(框)</th> <th></th> <th></th>                                                                                                    |    | () 7°9 <del>3</del> 7       | 坂善物産         | 東京都品川区                                                                                                    | 東大井5-4                              | 01          | 1,39             | (框)  |                                                                        |      |
| 1010     107 1 77h     今日 1/2     今日 1/2     100     107 1 77h     今日 1/2     100     100     100     100     100     100     100     100     100     100     100     100     100     100     100     100     100     100     100     100     100     100     100     100     100     100     100     100     100     100     100     100     100     100     100     100     100     100     100     100     100     100     100     100     100     100     100     100     100     100     100     100     100     100     100     100     100     100     100     100     100     100     100     100     100     100     100     100     100     100     100     100     100     100     100     100     100     100     100     100     100     100     100     100     100     100     100     100     100     100     100     100     100     100     100     100     100     100     100     100     100     100     100     100     100     100     100     100     100     100     100 <td< th=""><th></th><th>2°F 305'26(\$253</th><th>守口、学製作所</th><th>東京都山田</th><th>南大井3−2</th><th></th><th>1 6</th><th>8 H.</th><th></th><th></th></td<>                                                                                                    |    | 2°F 305'26(\$253            | 守口、学製作所      | 東京都山田                                                                                                    | 南大井3−2                              |             | 1 6              | 8 H. |                                                                        |      |
| 1010     アイッカト・オック     同井加健     東京都公     西五阪田1 -     3       111     アイ     111     アイ       1020     アイ ジナジ     同井加健     東京都公台区     ボナム 2.9     0.2     0.65       1020     アイ ジナジ     同井工業     東京都公台区     渋台 13     0.2     6.65       1020     アイ ジナ     河井工業     東京都公台区     洗台 13     0.2     6.65       1030     パケッ ジャメ・米     利田広告へ、     東京都次台区     江尾3 - 9     0.2     3.16       1250     アイブ アオ・学家米、     ア大変素成 2.62     八年 1.1     0.2     7.6       133     か か しか ち/m     角山製菓     東京都公台区     道 立 坂 11     5     0.2     2.68       1330     か か しか     角山製菓     東京都公台区     道 立 坂 11     5     0.2     7.06       1340     かか たが、     角山製菓子へ、     東京都公台区     近 五 坂 11     5     0.2     7.06       1380     か か た /m     角山製業所     東京都公台区     近 五 坂 11     5     0.2     7.06       1380     か か た /m     角山製 二 北 東京都 1.05     1.0     1.0     2.05     0.0     0.0     0.1     1.1     1.1     1.1     1.1     1.1     1.1     1.1     1.1     1.1     1.1     1.1     1.1     1.1     1.1     1.1                                                                                                    | ١  | ラクチチ フィクサノ                  | 寺口の産         | 東京都山口区                                                                                                    | 4                                   |             | 6                | 4    |                                                                        |      |
| bbtotal 01     11 769       1010     74 '320'     阿井斯峰     東京都永谷区     桜ヶ丘2.9     02     0.66       1010     77 374'320     阿井工業     東京都泳谷区     桜谷13     02     45       1010     77 374'320     阿井工業     東京都泳谷区     桜谷13     02     45       1020     77 377     東京都永谷区     秋宮和111     02     74       1030     が か せか     角山酸実     東京都永谷区     千都名句 - 2.1     02     74       1030     が か せか     角山酸果     東京都永谷区     千都名句 - 2.1     02     7.4       1030     か か せか     角山酸果     東京都永谷区     千都名句 - 2.2     0.2     7.4       1030     か か せか     角山酸果     東京都永谷区     代本72.2     0.2     7.4       1030     か か せか     角山酸素     東京都永谷区     代本72.2     0.2     7.4       1030     か か せか     角山酸素     東京都永谷区     代本72.2     0.2     7.4       1030     か か せか     角山酸素     東京都永谷区     代本72.2     0.2     7.4       1030     か か せか     角山酸素     東京都永谷区     代本72.2     0.2     7.4       1030     か か せか     月山酸素     日     1.4     1.4     1.6     1.7     18     1.8     1.4     1.4     1.6 <t< th=""><th></th><th>7797 7175974130</th><th>産業</th><th>東京都早上</th><th>西五反田1-</th><th>J</th><th>8</th><th>2</th><th></th><th></th></t<>                                                                                                    |    | 7797 7175974130             | 産業           | 東京都早上                                                                                                    | 西五反田1-                              | J           | 8                | 2    |                                                                        |      |
| 11 780           11 780           1010         71 / 32/7         同井正葉         東京都浜台区         桜台 L - 3         0.2         4M         4M                                                                                                    | l  | 01                          |              |                                                                                                    |                                     |             |                  | 1.0  |                                                                        |      |
| 1010     71 '3b'     阿井茄酸     東京部小台区     校+丘2.9     0.2     6.8       1020     71 '3b'     73 '3b'     73 '3b'     73 '3b'     73 '3b'     73 '3b'       1020     71 '3b'     74 '3b'     74 '3b'     74 '3b'     74 '3b'     74 '3b'       1030     7b'     7b'     7b'     7b'     7b'     7b'     7b'     7b'       1250     7b'     7b'     7b'     7b'     7b'     7b'     7b'       1313     h' '3b'     1b'     7b'     7b'     7b'     7b'       1333     h' '3b'     1b'     5b'     15b'     15b'       1330     h' '3b'     1b'     1b'     1b'     1b'     1b'       1330     h' '3b'     1b'     1b'     1b'     1b'     1b'       1330     h' '3b'     1b'     1b'     1b'     1b'     1b'       1330     h' '2b'     /4b'     1b'     1b'     1b'     1b'       1330     h' '2b'     /4b'     1b'     1b'     1b'     1b'       1331     h' '2b'     /4b'     1b'     1b'     1b'     1b'       1331     h' '2b'     /4b'     1b'     1b'     1b'     1b'       13                                                                                                    |    |                             |              |                                                                                                    |                                     |             | 11,769           | 2    |                                                                        |      |
| 1000     77 37 37     同井工業     東京航法会区     法合1-3     02     45       1080     77 07 75 75     秋田に告に、米     東京航法会区     江宮3-9     02     31       1260     77 07 74 75 75     第二米     天東京航法会区     江宮3-9     02     31       1360     が 107 157 75 75 74     第二     74 75 75 第4     米     東京航法会区     千都台5-21     02     7.4       1370     が 107 157 75 74     第二     第二     150 2     7.4     7.4       1380     が 107 157 75 74     毎日     第二     150 2     2.46       1380     が 107 157 75 74     毎日     第三     2.2     2.46       1380     か 107 157 75 74     毎日     第三     2.2     7.16       1380     か 107 75 75 74     毎日     11 10 10 77 18 19 20     71                                                                                                    |    | アイ リヨカン                     | 阿井旅館         | 東京都渋谷区                                                                                                    | 桜ヶ丘29                               | 02          | 69               | 6    | 4M                                                                     |      |
| 1050     アイがつかが     相川に告に、ド東常認決谷区     広尾3-9     0.2     316       1250     アイデアを深米、ド東常認決谷区     神宮前1-11     0.2     ア       0100     かどかりがか、     角川欧洋人、     東京認決谷区     社谷5-2-1     0.2     2,464       3300     かどかりがか     角川欧洋人、     東京認決谷区     社会5-2-1     0.2     2,464       3300     かどかりがか     角側臨軍、東京認決谷区     東京認決谷区     代々ホ2-2-3     0.2     715       3300     かどかりジルチングや分かり     角端電鉄子に、     東京認決谷区     代々ホ2-2-3     0.2     715     0     0.1 0.2 0.3 0.4 0.5 0.6 0.7 0.8 0.9 10.1 1.1 2.1 3.1 4 1.5 16.1 7.18 19.20       4180     かかチジルや分かり     毎週電音会     東京認決谷区     代中報1-11     0.2     715     0     0.1 0.2 0.3 0.4 0.5 0.6 0.7 0.8 0.9 10.1 1.1 2.1 3.1 4 1.5 16.1 7.18 19.20                                                                                                    |    | 7f 30f'30                   | 阿井工業         | 東京都渋谷区                                                                                                    | 渋谷1-3                               | 02          | 45:              | 2    |                                                                        |      |
| 1250         アドア 水土 第水.         アメーデア 産業化、ド東市意識公包         沖留前1-11         0.2         7           00         かド かりまかん         利用 部行 に、ド東市意識公包         沖留台 - 21         0.2         2.46           313         かド かりたか         角川 製菓         東京都浜谷区         ゴ富 気気 1-15         0.2         2.464           313         かド かりたか         角川 製菓         東京都浜谷区         道気気 1-15         0.2         2.464           318         かド アンパ         角山 製菓         東京都浜谷区         代やホティン 2-3         0.2         7.16           318         かド アンパ         角山 製菓         東京都浜谷区         代やホティン 2-3         0.2         7.16           318         かど アンパ         角山 製工         東京都浜谷区         代やホティン 2-3         0.2         7.16           318         かど アンパ         角山 製工         東京都浜谷区         代やホティン 2-3         0.71         0.102         0.105         0.6         0.7         0.8         9.10         1.1         1.2         1.3         1.4         1.5         1.6         1.7         18         1.9         2           318         かど アンパ         小 国 電 電         1.0         2         7.7          1.4         1.5         1.7         1.8         1.9         2 <th></th> <th>77770 3000K.K</th> <th>相川広告K. K</th> <th>東京都渋谷区</th> <th>広尾3-9</th> <th>02</th> <th>31</th> <th>8</th> <th></th> <th></th>                                                                                                    |    | 77770 3000K.K               | 相川広告K. K     | 東京都渋谷区                                                                                                    | 広尾3-9                               | 02          | 31               | 8    |                                                                        |      |
| 0800     か*がの1937K.K     角川協行K.K     東京都渋谷区     千駄谷ち-21     02     2,0%       0300     か*がの1%方     角川臨岸K.K     東京都渋谷区     道玄坂1-15     02     2,8%       0300     か*26 デンK.K     角減電量子K.K     東京都渋谷区     代々ホ2-23     02     7%       0410     がたデンゲン9かが     角減電量協会     東京都渋谷区     代々ホ2-23     02     7%                                                                                                    |    | アイティア サンキ、ヨウK .K            | アイデア産業K. ト   | 〈 東京都渋谷区                                                                                                    | 神宮前1-11                             | 02          | 71               | Ċ    |                                                                        |      |
| 1313 か か か か か か か か か か か か か か か か か か                                                                                                    |    | か^カワ_リヨコウҞ.K                | 角川旅行K. K     | 東京都渋谷区                                                                                                    | 千駄谷5-21                             | 02          | 2,49             | e    |                                                                        |      |
| 3300 が 72 デン米.K 角環電子K.K 東京都次谷区 代々木2-2-3 02 77 00 01 02 03 04 05 06 07 08 09 10 11 12 13 14 15 16 17 18 19 20<br>4180 か7k デンをおかり 角丸電話商会 東京都次谷区 神南1-11 02 574 mpr 7-k                                                                                                    |    | か か もの                      | 角川関葉         | 東京都渋谷区                                                                                                    | 道玄坂1-15                             | 02          | 2,96             | 1    |                                                                        |      |
| 4180 かれまうごやらかか 角丸電器商会 東京都渋谷区 神南1-11 02 574 地区コード                                                                                                    |    | か^スミ デンラ₭.K                 | 角隅電子K. K     | 東京都渋谷区                                                                                                    | 代々木2-23                             | 02          | 71               | 6    | 01 02 03 04 05 06 07 08 09 10 11 12 13 14 15 16 17 18 19 20 21 22 23 2 | 7 28 |
| THIN I - N                                                                                                    |    | カクマル デニンキシヨウカイ              | 角丸電器商会       | 東京都渋谷区                                                                                                    | 神南1-11                              | 02          | 57               | 2    |                                                                        |      |
| 4270 カカエイジドゲカウアビボルK角栄自動車部品K、東京都新宿区 神楽坂3-6 02 1.888 400人                                                                                                    |    | カウエイ シート・ウシヤフービンボート         | K 角栄自動車部品 K. | 東京都新宿区                                                                                                    | 神楽坂3-6                              | 02          | 1,89             | 0    | 地区, 그 - ト                                                              |      |
| 1///// 1/2/////////////////////////////                                                                                                    |    | 1007-12000-07               | A 12400      | and an other shift of a stranger of the second stranger of the second stranger of the secon | $\rightarrow -\infty \rightarrow z$ | ~~          | 252,448          | ŝ    | ■ 当月 売上高                                                               |      |

15

### Db2 Web Query for iで更なる活用

ご活用例:例えば、WebレポートをActive Report形式に変換することで、自由にグラフ化できます1 サインオンして、メインメニューから、先ほど作成した「tok1」を右クリック

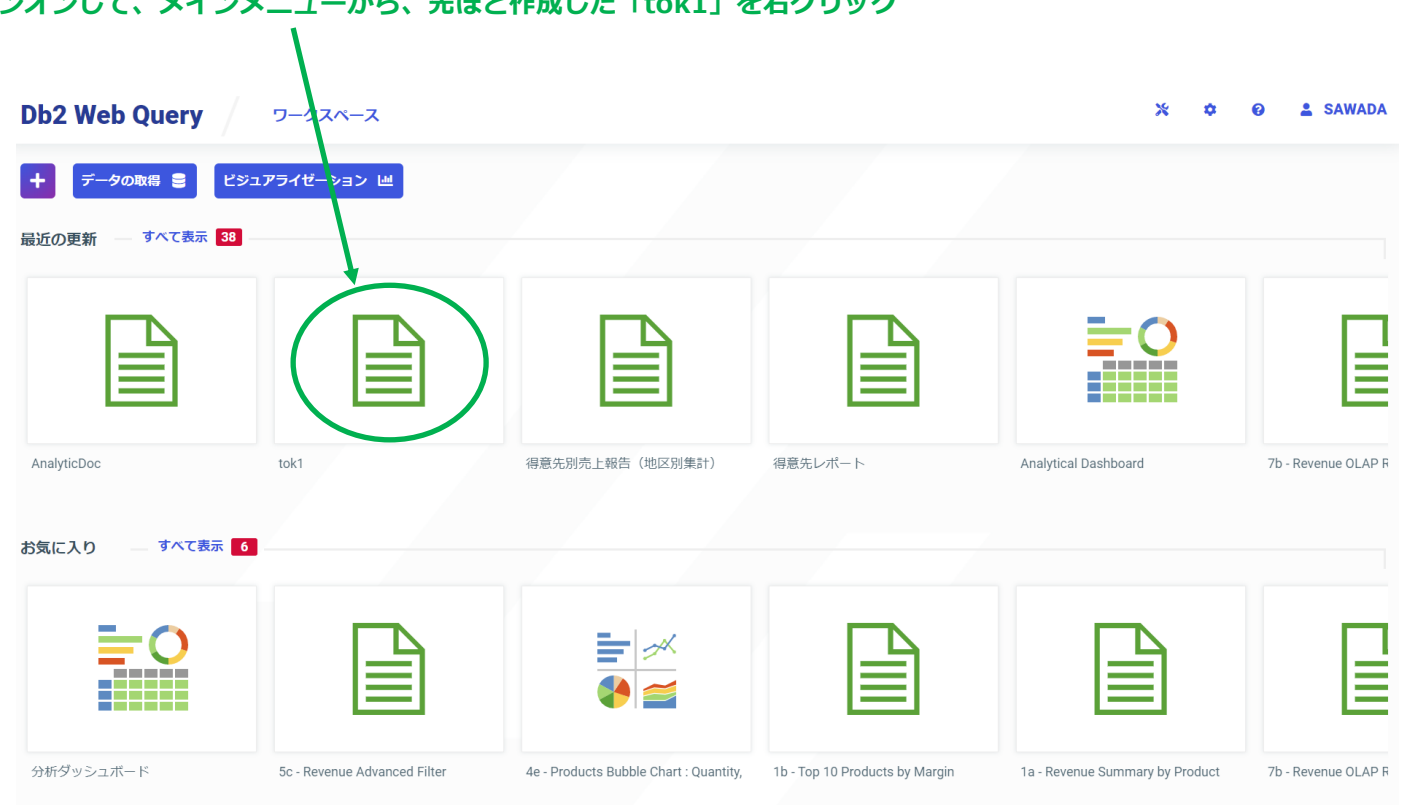

IRM

### Db2 Web Query for iで更なる活用

#### ご活用例:例えば、WebレポートをActive Report形式に変換することで、自由にグラフ化できます2 「編集」をクリック

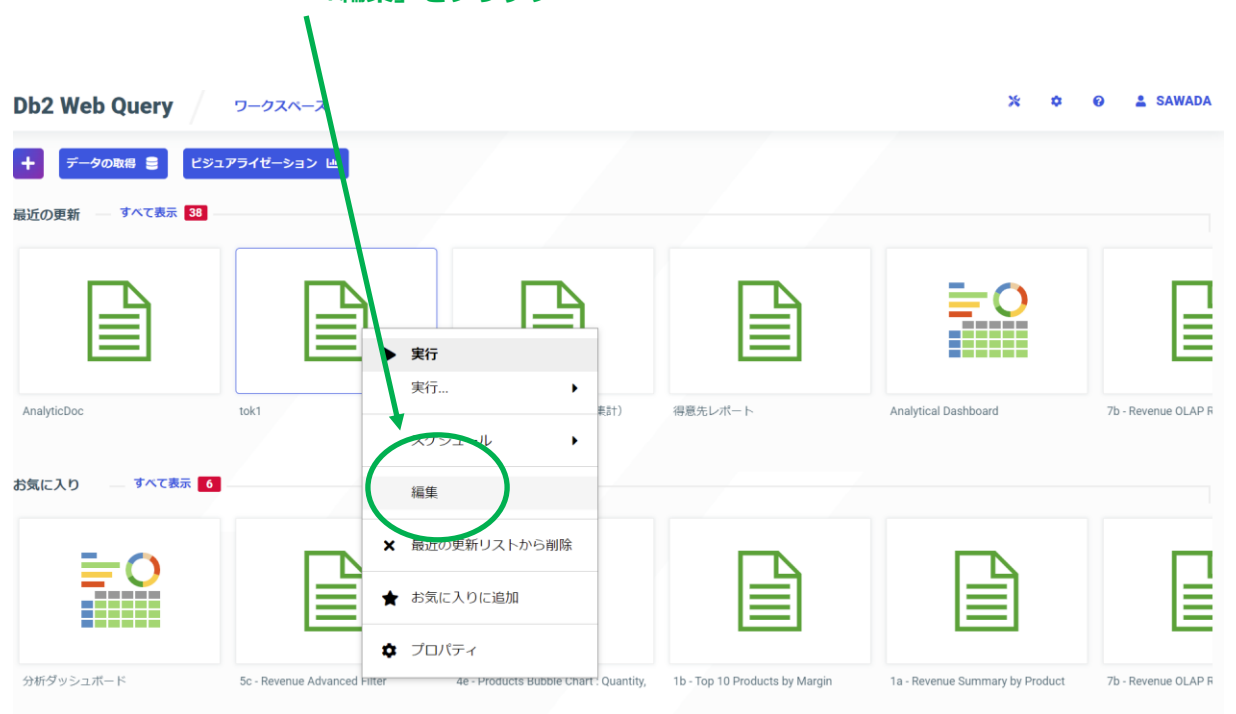

IBM

### Db2 Web Query for iで更なる活用

#### ご活用例:例えば、WebレポートをActive Report形式に変換することで、自由にグラフ化できます3

まずは、表示スタイルシートの変更で見栄えを変えてみましょう レポートの中の項目である「テーマ」を選択してクリック

| 】 📔 🔚 👒 (<br>ホーム 挿入 フォ                                                                                                    | ◎ Q 201 10 10 10 10 10 10 10 10 10 10 10 10 1                                                                                                    | レイアウト 表示 フ                                                                    |                                                                                                    |                                                                                                    | -                                                                                                    |                                                                                                    |                                                                |                                                                                                    | Q |
|----------------------------------------------------------------------------------------------------|----------------------------------------------------------------------------------------------------|-------------------------------------------------------------------------------|----------------------------------------------------------------------------------------------------|----------------------------------------------------------------------------------------------------|----------------------------------------------------------------------------------------------------|----------------------------------------------------------------------------------------------------|----------------------------------------------------------------|----------------------------------------------------------------------------------------------------|---|
|                                                                                                    | 「ラフ<br>ポート<br>フエリ<br>フエリ                                                                                                    | اللہ الح الح الح الح الح الح الح الح الح الح                                  | <ul> <li>スライブデータ</li> <li>サンブルデータ</li> <li>什故: 500</li> </ul>                                                                                                    | ₹<br>7+119<br>₹                                                                                                    | D解除<br>D設定<br>テーマス<br>ドキュン                                                                                           | タイル バンド 見出                                                                                                    | ▲ ####################################                         | 18t •                                                                                                    |   |
| フォーマット                                                                                                    |                                                                                                    | デザイ                                                                           | <i>с</i>                                                                                                    | フィルタ                                                                                                    |                                                                                                    | レポート                                                                                                    |                                                                |                                                                                                    |   |
| データ - tok1                                                                                                    | 📄 クエリ                                                                                                    | 🗞 ライブ                                                                         | プレビュー (500 件数)                                                                                                    |                                                                                                    |                                                                                                    |                                                                                                    |                                                                |                                                                                                    |   |
| ールドの検索                                                                                                    | AdhocRequest (tok1)  AdhocRequest (tok1)  AdhocReq | 得意先<br>番号                                                                     | 得意先<br>仮名                                                                                                    | 得意先<br>誤字                                                                                                    | 住所1                                                                                                    | 住所2                                                                                                    | 地区<br>コード                                                      | 当月<br>売上高                                                                                                    | - |
| <ul> <li>(細胞大)(出す)</li> <li>(細胞大)(皮字)</li> <li>(単所1)</li> <li>(世所1)</li> <li>(世所2)</li> <li>(地区,))ード</li> <li>SAWADALIB_TOKMSP</li> <li>メジャー/プロパティ</li> <li>当月,元上両</li> <li>当年,売上両</li> </ul> | <ul> <li>御慶先成名</li> <li>御慶先漢字</li> <li>住所2</li> <li>地区, コード</li> <li>当月, 先上高</li> <li>部年, 先上高</li> <li>部に, コード</li> <li>第 地区, コード</li> <li>私GROSS</li> </ul>                                                                                                    | 01040<br>02850<br>04100<br>04170<br>06170<br>06140<br>07140<br>07740<br>07740 | 7.4 92059<br>7.600 920796.8<br>49 57-540394<br>bbris 40395<br>bbris 40395.8<br>9063 5423<br>9063 542384(354°35)<br>90675 3275<br>53975 327595<br>53975 37595<br>53975 37595 | 阿井旅行社<br>相当電査K. K<br>伊太電道曲会<br>角成電事<br>角成電事<br>東島電事<br>東島電客<br>機械工業<br>板倉帽名機械工業<br>板倉帽名機械工業<br>板倉帽名機械工業<br>板倉帽名機械工業<br>板倉帽名機械工業<br>板倉町学業軟作所<br>寺口物度<br>寺口載子産業 | 東京都品川区<br>東京都品川区<br>東京都品川区<br>東京都品川区<br>東京都品川区<br>東京都品川区<br>東京都品川区<br>東京都品川区<br>東京都品川区<br>東京都品川区<br>東京都品川区<br>東京都品川区 | 東五反田1-11<br>第45月15-1<br>西五反田4-3<br>平塚2-6<br>小山2-15<br>西寺紀1-3<br>東五反田1-21<br>東大井5-4<br>南大井3-25<br>線の台4-4<br>西五反田1-9 | 01<br>01<br>01<br>01<br>01<br>01<br>01<br>01<br>01<br>01<br>01 | 3,028,300<br>7(1,200<br>1,18,300<br>1,400,300<br>840,700<br>440,000<br>1,382,400<br>1,382,400<br>1,488,000<br>84,700 |   |
|                                                                                                    |                                                                                                    | Subtotal                                                                      | 01                                                                                                    |                                                                                                    |                                                                                                    |                                                                                                    |                                                                | 11,769,200                                                                                                    |   |
|                                                                                                    | 77118                                                                                                    | 01010<br>01030<br>01250<br>03180<br>03180<br>03180                            | 7( 39852)<br>7(4) 395739<br>7(4) 39595.8<br>7(7) 555395.8<br>b)*30 34395.8<br>b)*30 7(3<br>b)*30 7(3<br>b)*32 7'308.8<br>b)*32 7'308.8                                      | 岡井林館<br>岡井工業<br>相川広告K.K<br>アイデア産業K.K<br>角川採行K.K<br>角川繁麗<br>角織電子K.K<br>45.5 雪昭応へ                                                                               | 東京都決谷区<br>東京都決谷区<br>東京都決谷区<br>東京都決谷区<br>東京都決谷区<br>東京都決谷区<br>東京都決谷区                                                   | 線ヶ丘29<br>決谷1-3<br>広尾3-9<br>神宮前1-11<br>手献谷5-21<br>地変坂1-15<br>代々水2-23<br>始末1-11                                      | 20<br>20<br>20<br>20<br>20<br>20<br>20<br>20<br>20             | 888,500<br>452,800<br>70,200<br>2,488,700<br>2,983,400<br>715,100<br>574,500                                         |   |

#### スタイルシートは、左上のレガシーテンプレートに 多数あります。「JASilver\_light2.sty」を選択して「開く」を クリック

| レガシーテンプレート - 定義済みレカ         | jシーテンプレートファイルを参照         | l                                      |                     |                         |         |
|-----------------------------|--------------------------|----------------------------------------|---------------------|-------------------------|---------|
| レガシーテンプレート - 定義済            | みレガシーテンプレートファイル          | を参照                                    |                     |                         | 49      |
|                             |                          |                                        |                     |                         | 8== -   |
| ライブラリ                       | 之前。                      | サイズ タイプ                                | 更新日                 | タイトル                    | -       |
| テンプレート                      | I JA Purple_Medium1.sty  | 6.11 KB スタイルフ                          | アー 2021/8/5 4:42:45 | JAPurple_Medium1.sty    |         |
| レカシーテンプレート                  | 1 Purple_Medium2.sty     | 6.13 KB スタイルフ                          | アー2021/8/5 4:42:45  | JAPurple_Medium2.sty    |         |
|                             | JAred-bronze.sty         | 12.20 KB スタイルフ                         | ア- 2021/8/5 4:42:45 | JAred-bronze.sty        |         |
| リホシトリ                       | JARed_Dark.sty           | 5.56 KB スタイルフ                          | アー2021/8/5 4:42:45  | JARed_Dark.sty          |         |
| マイワークスペース                   | JARed_DarkComp.sty       | 5.63 KB スタイルフ                          | アー2021/8/5 4:42:45  | JARed_DarkComp.sty      |         |
|                             | JARed_Light1.sty         | 5.72 KB スタイルフ                          | アー2021/8/5 4:42:45  | JARed_Light1.sty        |         |
| Common                      | JARed_Light2.sty         | 6.05 KB スタイルフ                          | ア- 2021/8/5 4:42:45 | JARed_Light2.sty        |         |
| IBM Db2 Web Query Inform    | JARed_Medium1.sty        | 6.06 KB スタイルフ                          | 7- 2021/8/5 4:42:45 | JARed_Medium1.sty       |         |
| IBM i Administration Sample | JARed_Medium2.sty        | 5.99 KB スタイルフ                          | 7~ 2021/8/5 4:42:45 | JARed_Medium2.sty       |         |
| IBM QRY/400 Discovery Sar   | IAria_carbon_rounded_th€ | 8.33 KB スタイルフ                          | 7~ 2021/8/5 4:42:45 | JAria_carbon_rounded_ti | heme.st |
| SATO                        | JAria_dark_ocean_rounder | 6.06 KB スタイルフ                          | ア- 2021/8/5 4:42:45 | JAria_dark_ocean_round  | ed_ther |
| PythonDemo                  | JAria_ocean_rounded_the  | 8.39 KB スタイルフ                          | 7- 2021/8/5 4:42:45 | JAria_ocean_rounded_th  | eme.sty |
| Retail Samples              | JAria olive rounded them | 6.72 KB スタイルフ                          | ア-2021/8/5 4:42:45  | JAria olive rounded the | me.stv  |
| Test Drive                  | JAruby theme.sty         | 8.32 KB スタイルフ                          | 7- 2021/8/5 4:42:45 | JAruby theme.sty        |         |
| WQTEST                      | JASilver_Dark.sty        | 5.57 KB スタイルフ                          | ア-2021/8/5 4:42:45  | JASilver_Dark.sty       |         |
| ZCOVID19                    | JASilver DarkComp.stv    | 5.64 KB スタイルフ                          | 7-2021/8/5 4:42:45  | JASilver DarkComp.stv   |         |
| 🤤 テスト 2021                  | JASilver_Light1.sty      | 5.67 KB スタイルフ                          | ア-2021/8/5 4:42:45  | JASilver Light1.stv     |         |
| 🚞 人事部                       | JASilver Light2.sty      | 5.99 KB スタイルフ                          | アー2021/8/5 4:42:45  | JASilver Light2.stv     |         |
| Century Electronics         | JASilver Medium1.stv     | · ···· ··· ··· ··· ··· ··· ··· ··· ··· | 7-2021/8/5 4:42:45  | JASilver Medium1.stv    |         |
|                             | JASIlver Medium?         | Iver_Light2.sty                        | 7~ 2021/8/5 4:42:45 | 1ASilver Medium2.stv    |         |
|                             | JATeal Da sty            | 5.56 KB スタイルフ                          | 7-2021/8/5 4:42:45  | 1ATeal Dark sty         | -       |
|                             | <                        | 5150112                                |                     | Si ricui_puritory       | •       |
|                             | ファイル谷 IASilver_Light2    | .sty                                   | •                   | Db2 Web Query スタイルフ.    |         |
|                             |                          | デフォル                                   | トスタイルシート            | 開く キャン                  | セル      |

TRM

### Db2 Web Query for iで更なる活用

ご活用例:例えば、WebレポートをActive Report形式に変換することで、自由にグラフ化できます4

#### 下記のように見栄えが変化しました。スタイルシートは 多数テンプレートが用意されているので、自社にあったのを 選択できます。

| <u>y</u> 🔟 🔐 🖬 🤜 🤛 | 📴 🔛 😏 AU 🔹                 |            |                     |                                         |                          |                         |                       |            |
|--------------------|----------------------------|------------|---------------------|-----------------------------------------|--------------------------|-------------------------|-----------------------|------------|
| 🧧 ホーム 挿入 フォー       | マット データ スライサ レイアウ          | ト 表示 フィー   |                     |                                         |                          |                         |                       | ~ 🥴        |
| (1) クラ             | 7 🥅 🛄                      |            | 3 ライブデータ            | (1) (1) (1) (1) (1) (1) (1) (1) (1) (1) | 💷 🚯 🔊                    | =                       | 📰 総合計                 |            |
| · •                | (- h. 🛄 🛄                  | 100        | サンプルデータ             |                                         | A A                      |                         | • <b>●</b> 行合計        |            |
| HTML               | クエリ ライブビ                   | а— К#аХХ   | 11.12               | 🔲 フィルタ 🐰 条件の                            | 鷲 テーマ スタイル               | , バンド 見出し /!            | 新注 <sup>■</sup> ■11日前 |            |
| Se 77              | ・イルノブリンタ・                  | F          | 1130. 300           |                                         |                          |                         |                       |            |
| フォーマット             |                            | デザイン       |                     | フィルタ                                    |                          | レポート                    |                       |            |
| データ - tok1         | 📄 クエリ                      | る ライブブ     | レビュー (500 件数)       |                                         |                          |                         |                       |            |
| ルドの検索              | AdhocRequest (tok1)        |            |                     |                                         |                          |                         |                       |            |
| イメンション             | - C PRINT                  |            |                     |                                         |                          |                         |                       | î          |
| (治音失 舌弓            |                            | 得意先        | 得意先                 | 得意先                                     |                          |                         | 地区                    | 当月         |
| 108/0,第つ           | 10.0000日 5                 | 番号         | 仮名                  | 漢字                                      | 住所1                      | 住所2                     | コード                   | 売上高        |
| 得意光, 假石            |                            | 01040      | Pf 1930514          | 阿井旅行社                                   | 東京都品川区                   | 東五反田1-11                | 01                    | 3,028,300  |
| 得意先,漢字             | ■ 信意九,读子                   | 02050      | アイカワ うコン「休」K        | 相川:酒造K. K                               | 東京都品川区                   | 東品川6-1                  | 01                    | 761,200    |
| 住所1                | ■ 住所1                      | 02200      | 作デンキショウか            | 伊木電器商会                                  | 東京都品川区                   | 西五反田 4 - 3              | 01                    | 1,183,900  |
| 住所 2               | ■ 住所2                      | 04100      | 1071 5905           | 角丸商事                                    | 東京都品川区                   | 平塚2-6                   | 01                    | 1,400,300  |
| 地区,コード             | ■ 地区,コード                   | 04170      | <b>カウマル ホウンウK、K</b> | 角丸包装K. K                                | 東京都品川区                   | 小山2-15                  | 01                    | 840,700    |
| SAWADALIB TOKMSP   | <ul> <li>当月,売上高</li> </ul> | 05070      | 50F 3855            | 黒木商事                                    | 東京都品川区                   | 西中延1-3                  | 01                    | 440,000    |
| Ste_/fmite/        | □ 当年売上高                    | 06140      | サカンラ セイミンキカイコンシキ ヨウ | 坂倉精密機械工業                                | 東京都品川区                   | 東五反田1-21                | 01                    | 1,103,700  |
|                    |                            | 06170      | サルビン ア・ジサン          | 坂善物産                                    | 東京都品川区                   | 東大井5-4                  | 01                    | 1,392,400  |
| 3月,元上商             | - Di                       | 07020      | デラケーチ コウカークセイサケノヨ   | 寺口光学製作所                                 | 東京都品川区                   | 南大井3-25                 | 01                    | 1,468,000  |
| 当年,先上局             |                            | 07040      | デラクゴチ アゴクキン         | 寺口物産                                    | 東京都島川区                   | 施の44-4                  | 01                    | 66.000     |
|                    | ACROSS                     | 07240      | 7597 71157824190    | 寺山曾子彦業                                  | 東京都品川区                   | 西五反用1-9                 | 01                    | 84,700     |
|                    |                            | Subtotal 0 | 1                   | 12102146-2126276                        | Providend and the second | Line contraction in the |                       |            |
|                    |                            |            |                     |                                         |                          |                         |                       | 11,769,200 |
|                    |                            | 01010      | 74 归加               | 阿井旅館                                    | 東京都渋谷区                   | 橙ヶ丘2.9                  | 02                    | 698,500    |
|                    | 1 24103                    | 01020      | 7( 2011' 70         | 阿井丁孝                                    | 東京都法谷区                   | 进谷1-3                   | 02                    | 452.800    |
|                    |                            | 01080      | 7-(20 1020)X .K     | 相目広告K、K                                 | 東京都治谷区                   | 広尾3-9                   | 02                    | 318.000    |
|                    |                            | 01250      | 74717 \$1/4191K.K   | アイデア産業K、K                               | 東古新法公区                   | 補空前1-11                 | 02                    | 70.200     |
|                    |                            | 03060      | hk'to Ventik K      | <b>毎日節行K K</b>                          | 東京観光公区                   | 千駄公5-21                 | 02                    | 2 496 700  |
|                    |                            | 03130      | hk'#1 k/h           | 角川樹苗                                    | 市古部市公区                   | 请安振1-15                 | 02                    | 2 963 400  |
|                    |                            | 03300      | hk'73 #'1/# K       | 角環営子ドド                                  | 市市設定公司                   | (社会本 9 - 2 3            | 02                    | 715,100    |
|                    |                            | 03300      | TENE PERMIT         | A T WEDGAR                              | MARGINA CITA             | 1V-1/12 - 20            | 02                    | F34 500    |
|                    |                            | •          |                     |                                         |                          |                         |                       |            |

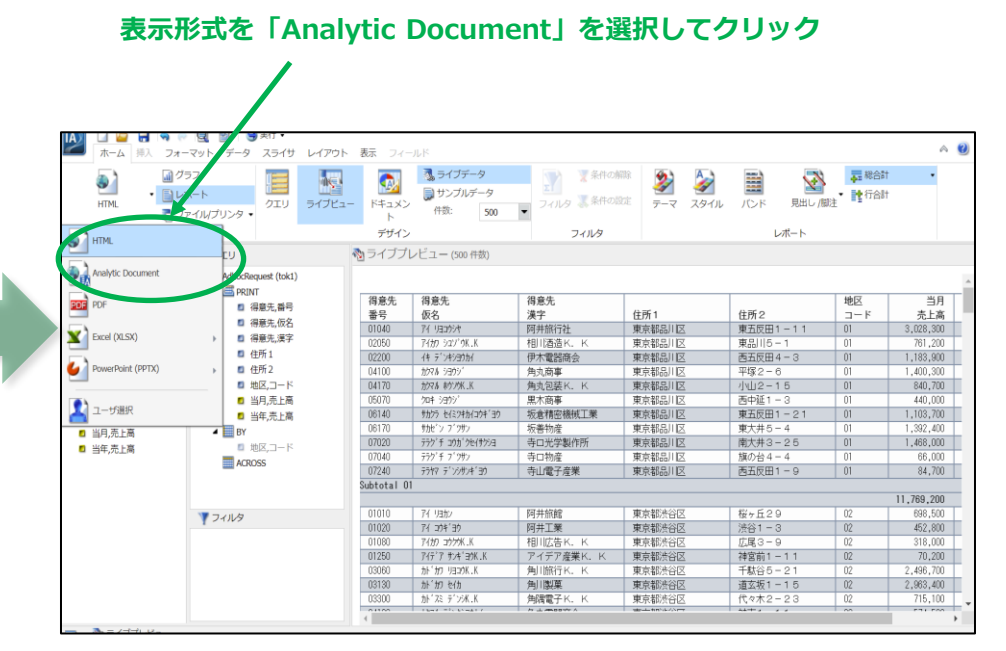

IRM

### Db2 Web Query for iで更なる活用

ご活用例:例えば、WebレポートをActive Report形式に変換することで、自由にグラフ化できます5

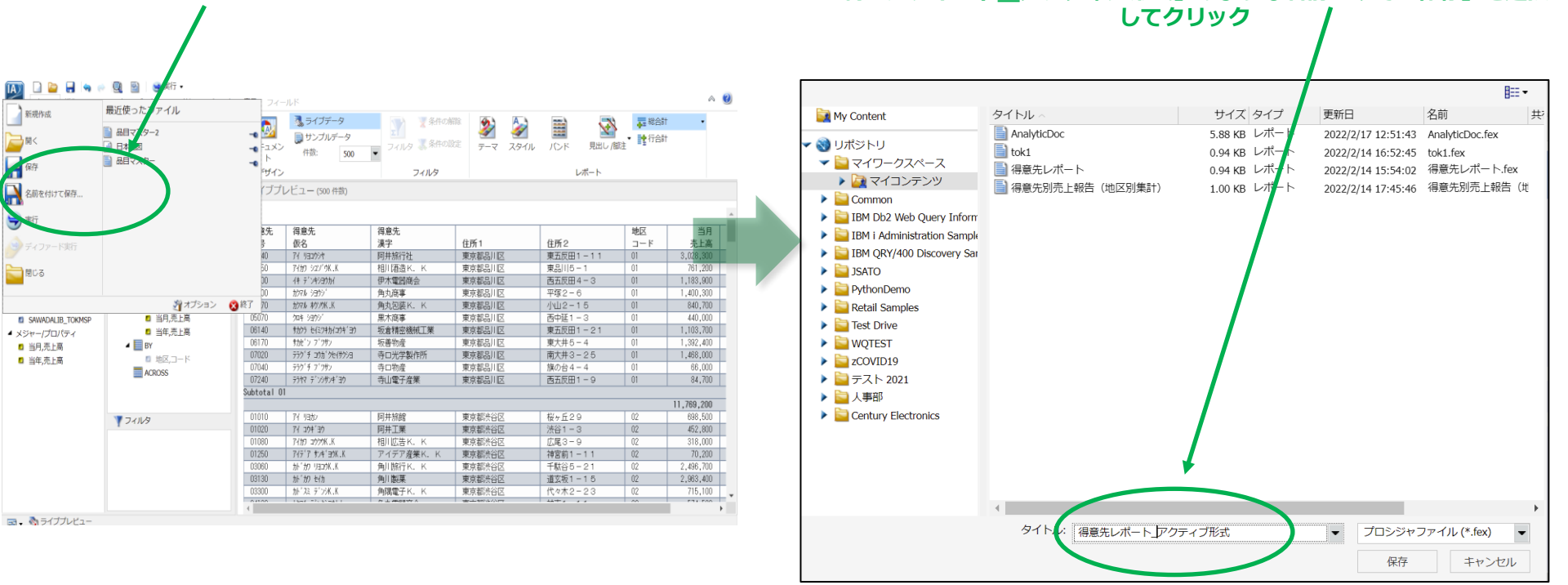

#### IAのメニューから「名前を付けて保存」を選択してクリック

© IBM 2022

TRM

「得意先レポート アクティブ形式」のような名前つけて「保存」を選択

#### Db2 Web Query for iで更なる活用

#### ご活用例:例えば、WebレポートをActive Report形式に変換することで、自由にグラフ化できます6 ワークスペースの中に先ほど保存した「得意先レポート」アクティブ形式」 を右クリックし、実行で「新規ウインドウで実行」を選択

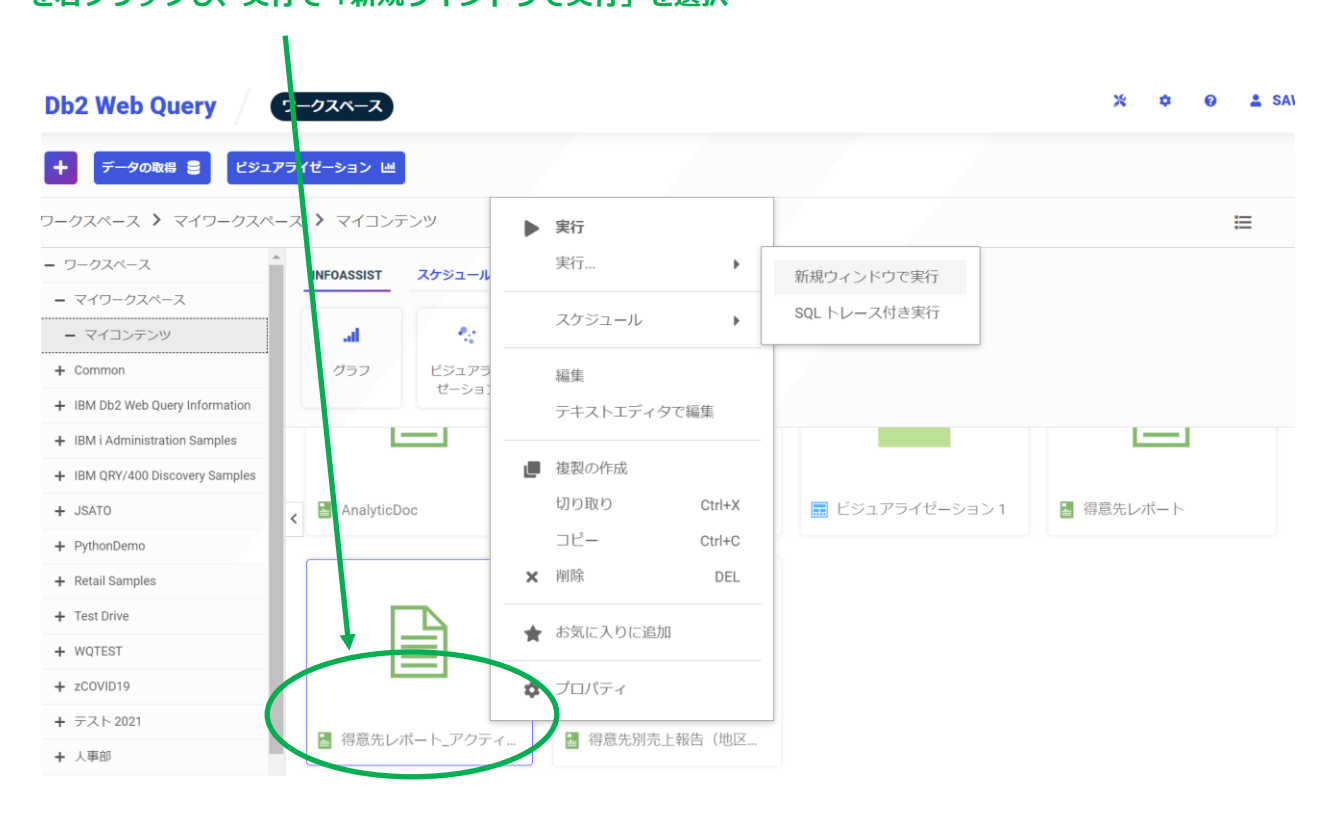

#### Db2 Web Query for iで更なる活用

ご活用例:例えば、WebレポートをActive Report形式に変換することで、自由にグラフ化できます7 下記の画面が表示されます。「当月売上高」の項目にマウスを持っていき 下記の画面が表示されます。「作成を」クリック クリックします ・棒グラフ、縦軸が、集計(当月売上高)、 1 2 4

| 1 - 57/3               | 210 件中                            |            |        |          | /            | K ( A-      | <u>≈ 1</u> /4 > >I |
|------------------------|-----------------------------------|------------|--------|----------|--------------|-------------|--------------------|
| <sup>导意先</sup> 〔<br>⊪号 | 得意先<br>仮名                         | 得意先<br>漢字  | 住所1    | 住所2      | 地区<br>コー H Ĵ | 当月<br>売上高   | 当年<br>売上高 〕        |
| 1040                   | アイ リヨコウシヤ                         | 阿井旅行社      | 東京都品川区 | 東五反田1-11 | 01           | 3,028,300   | 18,083,100         |
| 2050                   | アイカワ シュソニウΚ . Κ                   | 相川酒造K. K   | 東京都品川区 | 東品川5-1   | 01           | 701,000     | 4,260,700          |
| 2200                   | イキ デ ンキシヨウカイ                      | 伊木電器商会     | 東京都品川区 | 西五反田4-3  | 01           | 1,183,900   | 6,800,300          |
| 4100                   | カウマル シヨウシー                        | 角丸商事       | 東京都品川区 | 平塚2-6    | 01           | 1,400,300   | 8,019,400          |
| 4170                   | カウマル キウンウK .K                     | 角丸包装K. K   | 東京都品川区 | 小山2-15   | 01           | 840,700     | 4,518,900          |
| 5070                   | /m= i399/                         | 黒木商事       | 東京都品川区 | 西中延1-3   | 01           | 440,000     | 2,623,800          |
| 6140                   | サカクラ セイミツキカイコウキ・ヨウ                | 坂倉精密機械工業   | 東京都品川区 | 東五反田1-21 | 01           | 1,103,700   | 6,299,200          |
| 6170                   | サカセイン フィッサン                       | 坂善物産       | 東京都品川区 | 東大井5-4   | 01           | 1,392,400   | 7,948,200          |
| 7020                   | テラク・チ コウカ・クセイサクシヨ                 | 寺口光学製作所    | 東京都品川区 | 南大井3-25  | 01           | 1,468,000   | 8,498,700          |
| 7040                   | テラク・チ フィッサン                       | 寺口物産       | 東京都品川区 | 旗の台4-4   | 01           | 66,000      | 129,700            |
| 7240                   | 77Y7 7'73#74°39                   | 寺山電子産業     | 東京都品川区 | 西五反田1-9  | 01           | 84,700      | 77,100             |
| ubtotal                | 01                                |            |        |          |              |             |                    |
|                        |                                   |            |        |          |              | 11,769,200  | 67,259,100         |
| 1010                   | アイリヨカン                            | 阿井旅館       | 東京都渋谷区 | 桜ヶ丘29    | 02           | 698,500     | 4,086,300          |
| 1020                   | アイ コウキ ヨウ                         | 阿井工業       | 東京都渋谷区 | 渋谷1-3    | 02           | 452,800     | 2,713,600          |
| 1080                   | アイカワ コウクウK.K                      | 相川広告К. К   | 東京都渋谷区 | 広尾3-9    | 02           | 318,000     | 1,461,700          |
| 1250                   | アイディア サンキ・ヨウK.K                   | アイデア産業K. K | 東京都渋谷区 | 神宮前1-11  | 02           | 70,200      | 248,900            |
| 3060                   | カト゜カワ リヨコウK .K                    | 角川旅行K. K   | 東京都渋谷区 | 千駄谷5-21  | 02           | 2,496,700   | 14,806,900         |
| 3130                   | カト・カワ セイカ                         | 角川製菓       | 東京都渋谷区 | 道玄坂1-15  | 02           | 2,963,400   | 17,536,500         |
| 3300                   | カト゚スミ デンシ₭.K                      | 角隅電子K. K   | 東京都渋谷区 | 代々木2-23  | 02           | 715,100     | 4,033,100          |
| 4180                   | カウマル デ ンキシヨウカイ                    | 角丸電器商会     | 東京都渋谷区 | 神南1-11   | 02           | 574,500     | 3,016,100          |
| 4270                   | カウエイ シ゛ト゛ウシヤフ゛ヒンK .K              | 角栄自動車部品K.  | 東京都新宿区 | 神楽坂3-6   | 02           | 1,893,700   | 10,785,800         |
| 4280                   | <i>ከ</i> ንェイ ከ <sup>°</sup> ንቱК.К | 角栄楽器K. K   | 東京都新宿区 | 市ヶ谷71    | 02           | 443,700     | 2,088,300          |
| ubtotal                | 02                                |            |        |          |              |             |                    |
|                        |                                   |            |        |          |              | 10,626,600  | 60,777,200         |
| 1070                   | アイカワ カメラ                          | 相川カメラ      | 東京都新宿区 | 四谷1-16   | 03           | 367,900     | 2,011,700          |
|                        |                                   |            |        |          |              | 252 448 000 | 1 450 788 700      |

## 横軸が、地区コードになります。

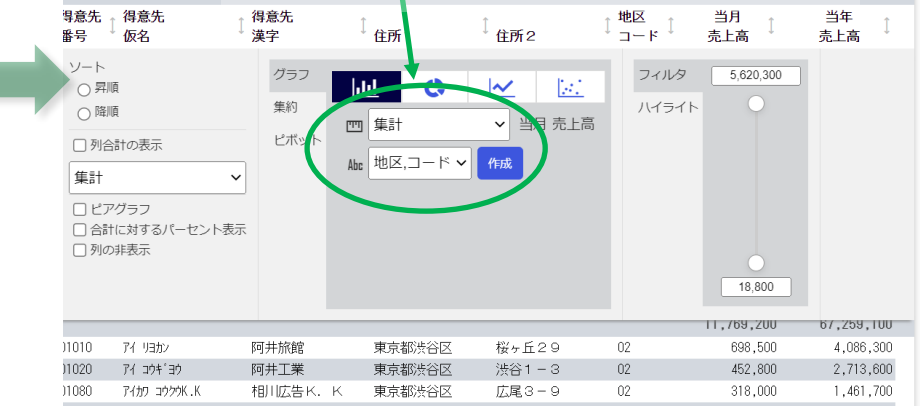

IRM

#### Db2 Web Query for iで更なる活用

#### ご活用例:例えば、WebレポートをActive Report形式に変換することで、自由にグラフ化できます8 下記のように地区別の「当月売上高が」、グラフで表示されます

| =                                                                             |                     |                        |          |                     |                            |               |                                                                            |
|-------------------------------------------------------------------------------|---------------------|------------------------|----------|---------------------|----------------------------|---------------|----------------------------------------------------------------------------|
| ビジュ                                                                           | アライゼーション(           | )                      |          |                     |                            | → <b>:</b> ビ: | ジュアライゼーション 2 ← <b>₽</b> <u>↓</u> <b>↓</b>                                  |
| 1 - 57/                                                                       | 210 件中              |                        |          |                     | ページ 1                      | _ /4 > >I     |                                                                            |
| ↓<br>また<br>」<br>↓<br>して<br>して<br>して<br>して<br>して<br>して<br>して<br>して<br>して<br>して | 得意先<br>仮名           | 得意先<br>漢字              | 〕<br>住所1 | <sup>1</sup><br>住所2 | 1 <mark>地区</mark><br>コード 1 | 当月<br>売上高     | 16M                                                                        |
| 1040                                                                          | アイ リヨコウシヤ           | 阿井旅行社                  | 東京都品川区   | 東五反田1-11            | 01                         | 3,028         |                                                                            |
| 2050                                                                          | アイカワ シュソニウK.Κ       | 相川酒造К. К               | 東京都品川区   | 東品川5-1              | 01                         | 761           |                                                                            |
| 2200                                                                          | イキ デッンキシヨウカイ        | 伊木電器商会                 | 東京都品川区   | 西五反田 4 - 3          | 01                         | 1,188         |                                                                            |
| 4100                                                                          | カクマル シヨウシ           | 角丸商事                   | 東京都品川区   | 平塚2-6               | 01                         | 1,400         | 12M                                                                        |
| 4170                                                                          | カクマル ホウンウK・K        | 角丸包装K. K               | 東京都品川区   | 小山2-15              | 01                         | 840           |                                                                            |
| 5070                                                                          | 704 9309°           | 黒木商事                   | 東京都品川区   | 西中延1-3              | 01                         | 440           |                                                                            |
| 6140                                                                          | サカクラ セイミツキカイコウキ ヨウ  | 坂倉精密機械工業               | 東京都品川区   | 東五反田1-21            | 01                         | 1,108         |                                                                            |
| 6170                                                                          | サカセドン フドツサン         | 坂善物産                   | 東京都品川区   | 東大井5-4              | 01                         | 1,392 🚾       |                                                                            |
| 7020                                                                          | テラクッチ コウカックセイサクショ   | 寺口光学製作所                | 東京都品川区   | 南大井3-25             | 01                         | 1,468 岷       | 8M                                                                         |
| 7040                                                                          | テラクッチ フッツサン         | 寺口物産                   | 東京都品川区   | 旗の台 4 - 4           | 01                         | 66 🛒          |                                                                            |
| 7240                                                                          | テラヤマ ディンジサンキ・ヨウ     | 寺山電子産業                 | 東京都品川区   | 西五反田1-9             | 01                         | 84 711        |                                                                            |
| ubtota                                                                        | 01                  |                        |          |                     |                            | 11,769        |                                                                            |
| 1010                                                                          | アイ リヨカン             | 阿井旅館                   | 東京都渋谷区   | 桜ヶ丘29               | 02                         | 698           | 4M                                                                         |
| 1020                                                                          | アイ コウキ ヨウ           | 阿井工業                   | 東京都渋谷区   | 渋谷1-3               | 02                         | 452           |                                                                            |
| 1080                                                                          | アイカワ コウクウK.K        | 相川広告K. K               | 東京都渋谷区   | 広尾3-9               | 02                         | 318           |                                                                            |
| 1250                                                                          | アイティア サンキ、ヨウK.K     | アイデア産業K. ト             | K 東京都渋谷区 | 神宮前1-11             | 02                         | 70            |                                                                            |
| 3060                                                                          | か, かり リヨコウK .K      | 角川旅行К. К               | 東京都渋谷区   | 千駄谷5-21             | 02                         | 2,496         |                                                                            |
| 3130                                                                          | か゜カワ セイカ            | 角川製菓                   | 東京都渋谷区   | 道玄坂1-15             | 02                         | 2,968         |                                                                            |
| 3300                                                                          | かった デンジK.K          | 角隅電子K. K               | 東京都渋谷区   | 代々木2-23             | 02                         | 715           | 01 02 03 04 05 06 07 08 09 10 11 12 13 14 15 16 17 18 19 20 21 22 23 27 28 |
| 4180                                                                          | カクマル デュンキシヨウカイ      | 角丸電器商会                 | 東京都渋谷区   | 神南1-11              | 02                         | 574           | 배전 ㄱ_ ド                                                                    |
| 4270                                                                          | カウエイ シート・ウシヤフーとンバート | 〈角栄自動車部品K.             | 東京都新宿区   | 神楽坂3-6              | 02                         | 1,895         | きん しー て                                                                    |
| 1000                                                                          | The Contraction of  | A 222 WARD ( / ) / ) / | ±-++0400 | + ~                 | 00                         | 252,448       | ■ 当月 売上高                                                                   |

© IBM 2022

#### Db2 Web Query for iで更なる活用

「作成」をクリック

#### ご活用例:例えば、WebレポートをActive Report形式に変換することで、自由にグラフ化できます9 同様に、「当年売上高」をクリックして 下記のように地区別の「当年売上高」、グラフで表示されます

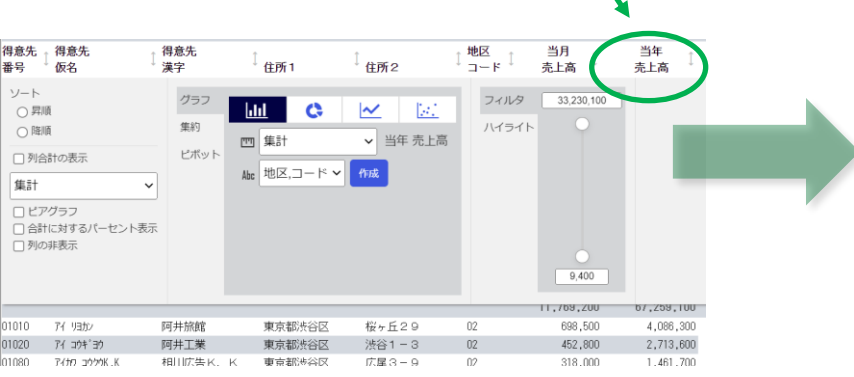

| ジュ                   | アライゼーション(               |                        |         |            |        | <b>→ :</b> ੯     | ジュアライ  | イゼーション 3           |              |             |             | ← ■      | r Li  |
|----------------------|-------------------------|------------------------|---------|------------|--------|------------------|--------|--------------------|--------------|-------------|-------------|----------|-------|
| - 57/                | 210 件中                  |                        |         |            | ページ 1  | /4 > >1          |        |                    |              |             |             |          |       |
| <sup>意先</sup> [<br>号 | 得意先<br>仮名               | 得意先<br>漢字              | 住所1     | 1<br>住所2   | 地区 コード | 当月<br>売上高        | 100M - |                    |              |             |             |          |       |
| 040                  | 7F (1930)5/t            | 阿井旅行社                  | 東京都品川区  | 東五反田1-11   | 01     | 3,028            |        |                    |              |             |             |          |       |
| 050                  | アイカク シュン'がK.K           | 相川酒造K. K               | 東京都品川区  | 東品川5-1     | 01     | 761              |        |                    | _            |             |             |          |       |
| 200                  | 住 デン杉油が                 | 伊木電器商会                 | 東京都品川区  | 西五反田 4 - 3 | 01     | 1,185            | 80M -  |                    |              |             | - 10        |          |       |
| 00                   | 1071-0505               | 角丸商事                   | 東京都品川区  | 平塚2-6      | 01     | 1,400            |        |                    |              |             |             |          |       |
| 170                  | がマル ホケンウK.K             | 角丸包装K.K                | 東京都品川区  | 小山2-15     | 01     | 840              |        |                    |              |             |             |          |       |
| 070                  | /m# 3309'               | 黒木商事                   | 東京都品川区  | 西中延1-3     | 01     | 440              |        |                    |              |             |             |          |       |
| 40                   | まかかう セイミツキかイコウキ・ヨウ      | 坂倉精密機械工業               | 東京都品川区  | 東五反田1-21   | 01     | 1,105            | 60M -  |                    |              |             | _           |          |       |
| 70                   | すかビン フィウオン              | 坂善物産                   | 東京都品川区  | 東大井5-4     | 01     | 1,392 年          |        |                    |              |             |             |          |       |
| 020                  | 775'f 305'76(\$753      | 寺口光学製作所                | 東京都品川区  | 南大井3-25    | 01     | 1,468 根          | - 1    |                    |              |             |             |          |       |
| 040                  | テラク'チ フ'ツサン             | 寺口物産                   | 東京都品川区  | 旗の台 4 - 4  | 01     | 66 雙             |        |                    |              |             |             |          |       |
| 240<br>btotal        | 7747 71239/4139<br>1 01 | 寺山電子産業                 | 東京都品川区  | 西五反田 1 - 9 | 01     | 8, <sup>#1</sup> | 40M -  |                    |              |             |             |          |       |
| 010                  | 7f (13b)                | 阿井旅館                   | 東京都渋谷区  | 桜ヶ丘29      | 02     | 696              |        |                    |              |             |             |          |       |
| 120                  | 71 394'39               | 阿井工業                   | 東京都渋谷区  | 法谷1-3      | 02     | 452              | 2014   |                    |              |             |             |          |       |
| 080                  | 7(b) 2000K.K            | 相川広告K.K                | 東京都渋谷区  | 広尾3-9      | 02     | 318              | 2011   |                    |              |             |             |          |       |
| 250                  | アイティン ネンキュヨウK .K        | アイデア産業K. ト             | (東京都渋谷区 | 神宮前1-11    | 02     | 70               | - 1    |                    |              |             |             |          |       |
| 060                  | か゛カク リヨコウK.K            | 角川旅行K. K               | 東京都渋谷区  | 千駄谷5-21    | 02     | 2,496            |        |                    |              |             |             |          |       |
| 130                  | かっかん おん                 | 角川製菓                   | 東京都渋谷区  | 道玄坂1-15    | 02     | 2,965            |        |                    |              |             |             |          |       |
| 300                  | 加·'スミテ'ン氷.K             | 角隅電子K、K                | 東京都渋谷区  | 代々木2-23    | 02     | 715              | 0 0    | 1 02 03 04 05 06 0 | 7 08 09 10   | 11 12 13 14 | 15 16 17 18 | 19 20 21 | 22 23 |
| 80                   | カウマル デンキシヨウカイ           | 角丸電器商会                 | 東京都渋谷区  | 神南1-11     | 02     | 574              |        |                    |              |             |             |          |       |
| 270                  | カクエイ ジドウシヤブヒン₭.ル        | 角栄自動車部品K.              | 東京都新宿区  | 神楽坂3-6     | 02     | 1,895            |        |                    |              | 제품(2)       |             |          |       |
| <u>~~</u>            | the Color of the        | A 111 - A- BB + 7 - 17 | -       |            | 00     | 050 110          |        |                    | - <b>(</b> ) | 当年 売上高      |             |          |       |

IRM

## 3. Db2 Web Queryをより活用するためのシナリオ (2) 検索条件を設定して、Excelでダウンロードできるようにします

## 移行したWebレポート

| 得意先<br>番号   | 得意先<br>仮名                 | 得意先<br>漢字                          | 住所1       | 住所2              | 地区コード | 当月<br>売上高  | 当年<br>売上高  |
|-------------|---------------------------|------------------------------------|-----------|------------------|-------|------------|------------|
| 01040       | アイ リヨコウシヤ                 | 阿井旅行社                              | 東京都品川区    | 東五反田1-11         | 01    | 3,028,300  | 18,083,100 |
| 02050       | アイカワ シュン'ウK.K             | 相川酒造K. K                           | 東京都品川区    | 東品川5-1           | 01    | 761,200    | 4,260,700  |
| 02200       | イキ デニンキシヨウカイ              | 伊木電器商会                             | 東京都品川区    | 西五反田 4 - 3       | 01    | 1,183,900  | 6,800,300  |
| 04100       | カウマル ショウシ                 | 角丸商事                               | 東京都品川区    | 平塚2-6            | 01    | 1,400,300  | 8,019,400  |
| 04170       | カウマル キウソウK.K              | 角丸包装K. K                           | 東京都品川区    | 小山2-15           | 01    | 840,700    | 4,518,900  |
| 05070       | 204 93991                 | 黒木簡串                               | 東京都品川区    | 西中延1-3           | 01    | 440,000    | 2,623,800  |
| 06140       | 歩かつう セイミツキカイロウキ、30        | 坂倉碧座機械工業                           | 東京都日山王    | <b>市</b> 石反田1 21 | 01    | ,103,700   | 6,299,200  |
| 06170       | すかど ン フィッサン               | 「「「「「」」                            | 東京都品      | ***              |       | ,392,400   | 7,948,200  |
| 07020       | テラウ'チョウカ'クセ(サウショ          | 8 7 61 million F                   | 東京都品区     | 〒大井25            | 01    | ,468,000   | 8,498,700  |
| 07040       | 777' 7 7' 77              | 寺物成                                | 東京新山区     | の台4-4            | 01    | 66,000     | 129,700    |
| 07240       | テラヤマ ディンシサンキ ヨウ           | 寺山電子産業                             | 東京都品川区    | 西五反田1-9          | 01    | 84,700     | 77,100     |
| Subtotal 01 |                           |                                    |           |                  |       |            |            |
|             |                           |                                    |           |                  |       | 11,769,200 | 67,259,100 |
| 01010       | アイ リヨカン                   | 阿井旅館                               | 東京都渋谷区    | 桜ヶ丘29            | 02    | 698,500    | 4,086,300  |
| 01020       | 2/ notino                 | 関連共正常                              | 南方郭晓永公应   | (連公1 _ 0         | 02    | 452,800    | 2,713,600  |
| 01080       | 7.hg 3929K.K              | 相川広告K. K                           | 東京都渋谷区    | 広尾3-9            | 02    | 318,000    | 1,461,700  |
| 01250       | (F'T #2+130K.K            | TTTT K                             | 東京都にも又    | 神宮前1-1           | 02    | 70,200     | 248,900    |
| 03060       | F* #9_ 19339KK            | <u>創川</u> 旅行K. F                   | 東京教授谷     | 千駄谷5-2           | 02    | 2,496,700  | 14,806,900 |
| 03130       | ト かり セイカ                  | 角川(菓                               | 東京都渋谷[    | 道玄坂1-15          | 02    | 2,963,400  | 17,536,500 |
| 03300       | ト スミ デ ン>K .K             | 角隅 子F. K                           | 夏 京都 時谷川。 | 代々木2-23          | 02    | 715,100    | 4,033,100  |
| 04180       | ウマル デニンキシヨウカイ             | 用以電器商会                             | 東京都沒台区    | 神南1-11           | 02    | 574,500    | 3,016,100  |
| 04270       | ウエイ ジ゙ドウシヤブヒンK.K          | 角栄自動車部品K.                          | 東京都新宿区    | · 神楽坂 3 - 6      | 02    | 1,893,700  | 10,785,800 |
| 04280       | ウエイ カ <sup>'</sup> ツキK _K | 角栄楽器K. K                           | 東京都新宿区    | 市ヶ谷71            | 02    | 443,700    | 2,088,300  |
| Subtotal 02 |                           |                                    |           |                  |       |            |            |
|             |                           | $\mathbf{N} \mathbf{J} \mathbf{V}$ |           |                  |       | 10,626,600 | 60,777,200 |
| 01070       | イカワ カメラ                   | 目の入気                               | 5 京都新 12  | 四名1-16           |       | 367,900    | 2,011,700  |
| 01230       | (カワ コウコクシャ                | 相比告告                               | 1 古书》。借区  | 西新 1             |       | 487,800    | 2,738,100  |
| 01240       | イカワ ホウンウKK                | 相川包装K. K                           | 東京都新宿区    | 大久保              |       | 227,000    | 1,310,500  |
| 02070       | イーティンキシヨウカイ               | 阿井電器商会                             | 東京都新宿区    | 北新宿              |       | 2,599,800  | 15,005,600 |
| 02100       | Zen ⊋roóK K               | 相目除土ドド                             | 南京新鮮家区    | 歌冊(古1            | 103   | 616,700    | 3,650,200  |
| 03190       | がかカガタK.K                  | 角川化学K. K                           | 東京都新宿区    | 西早稲田2            | 03    | 549,000    | 3,038,300  |
| 03240       | カト スミ コウキ ヨウ              | 角隅工業                               | 東京都新宿区    | 高田馬場1-25         | 03    | 5,051,600  | 30,067,200 |
| 03280       | か えいうヨウシ                  | 角隅商事                               | 東京都新宿区    | 下落合1-8           | 03    | 1,547,100  | 9,024,900  |
| 04020       | カト・スミ カイケイシ・ムシヨ           | 角隅会計事務所                            | 東京都新宿区    | 歌舞伎町1-29         | 03    | 1,290,600  | 7,205,800  |
| 07200       | テラモト シュウハ・ン               | 寺本出版                               | 東京都新宿区    | 高田馬場1-13         | 03    | 142,000    | 510,700    |
| 07000       | 2542 2114                 | 3511/00/98                         | 車支払防を公区   | 南平台12            | 03    | 87,900     | 9.400      |

## 数分で条件指定して、 Excelでダウンロード できるWebレポート化

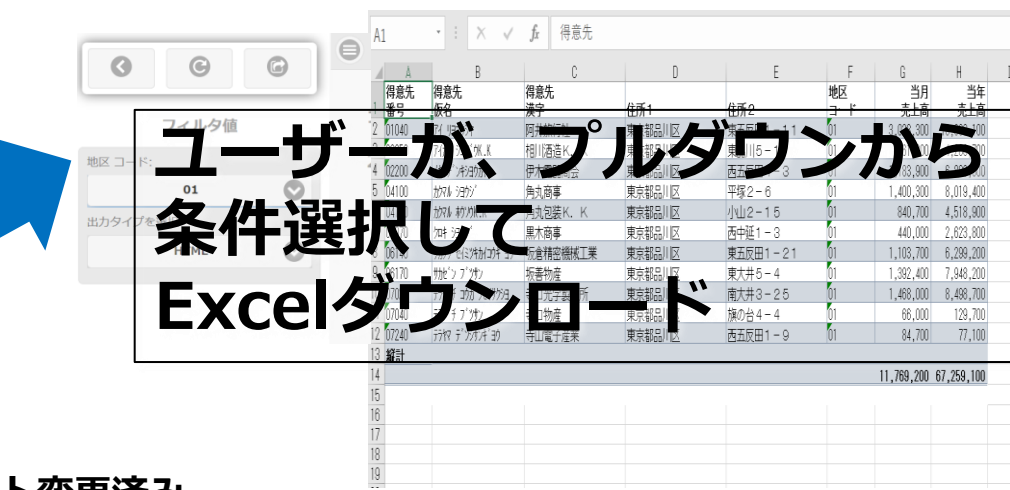

#### Db2 Web Queryに取り込みスタイルシート変更済み © IBM 2022

TRM

### Db2 Web Query for iで更なる活用

ご活用例:例えばWebレポートで、地区コードを検索条件を設定して、Excelでダウンロードできます1

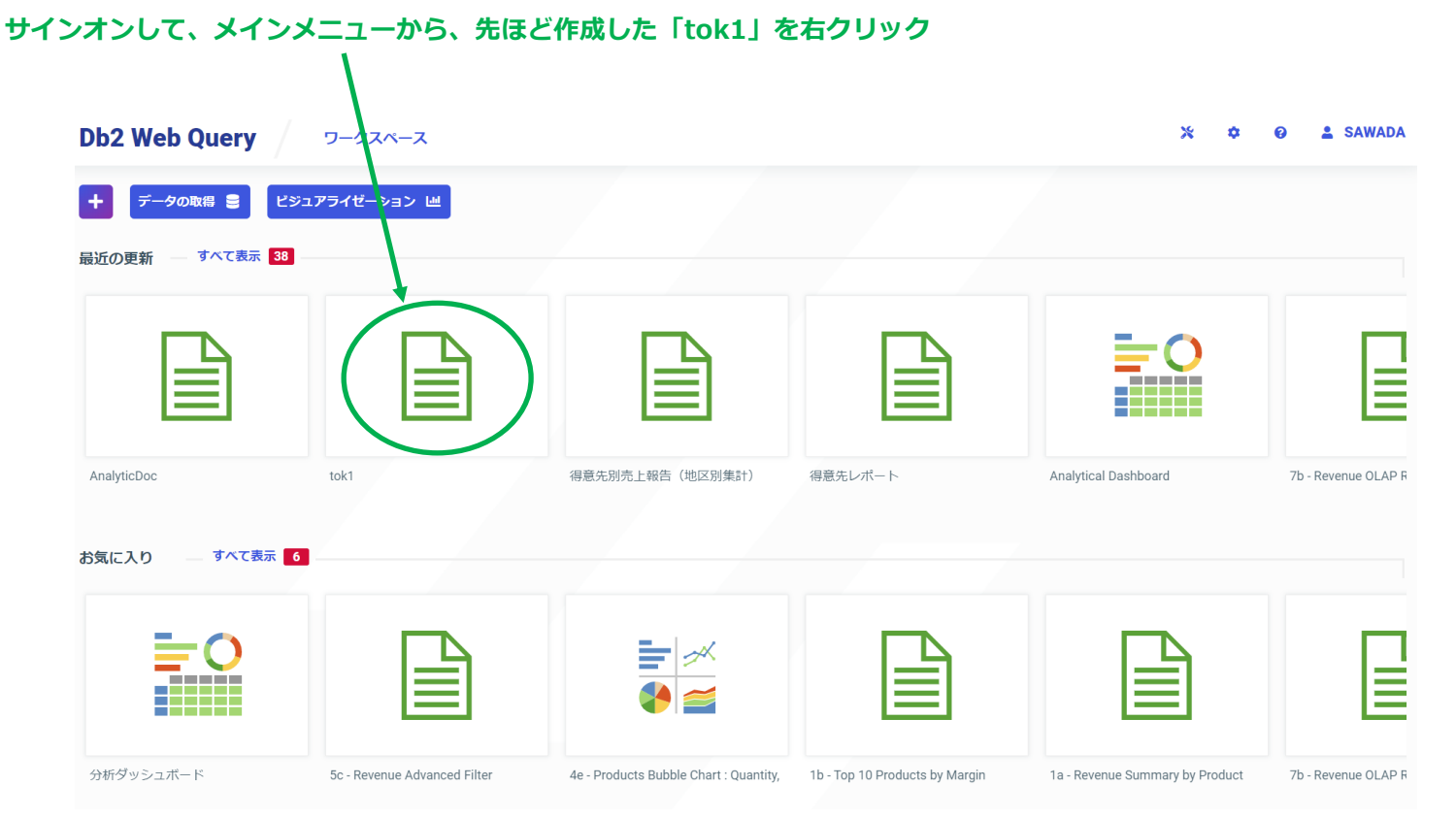

IRM

#### **Db2 Web Query for iで更なる活用** ご活用例:例えばWebレポートで、地区コードを検索条件を設定して、Excelでダウンロードできます2

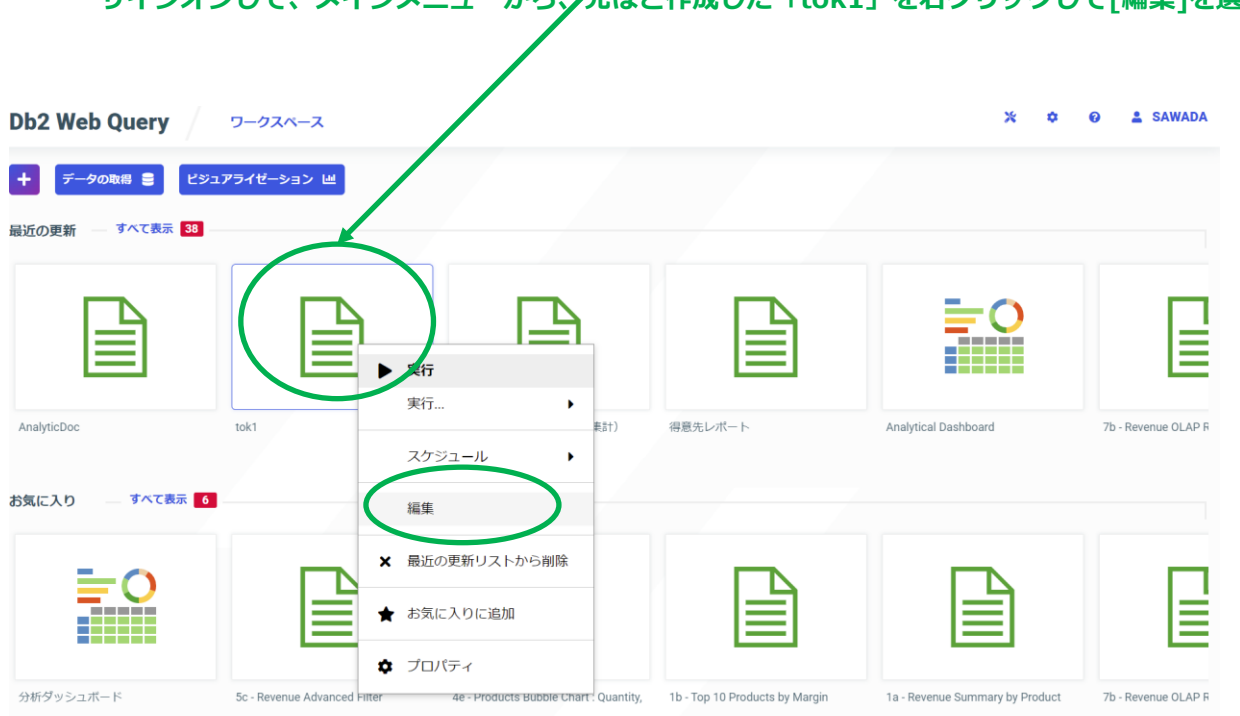

サインオンして、メインメニューから、ケ先ほど作成した「tok1」を右クリックして[編集]を選択

TRM

### Db2 Web Query for iで更なる活用

ご活用例:例えばWebレポートで、地区コードを検索条件を設定して、Excelでダウンロードできます3

下記のinfoAssistの画面が表示されます。地区コードで検索するので、地区コードごとの集計を削除します。

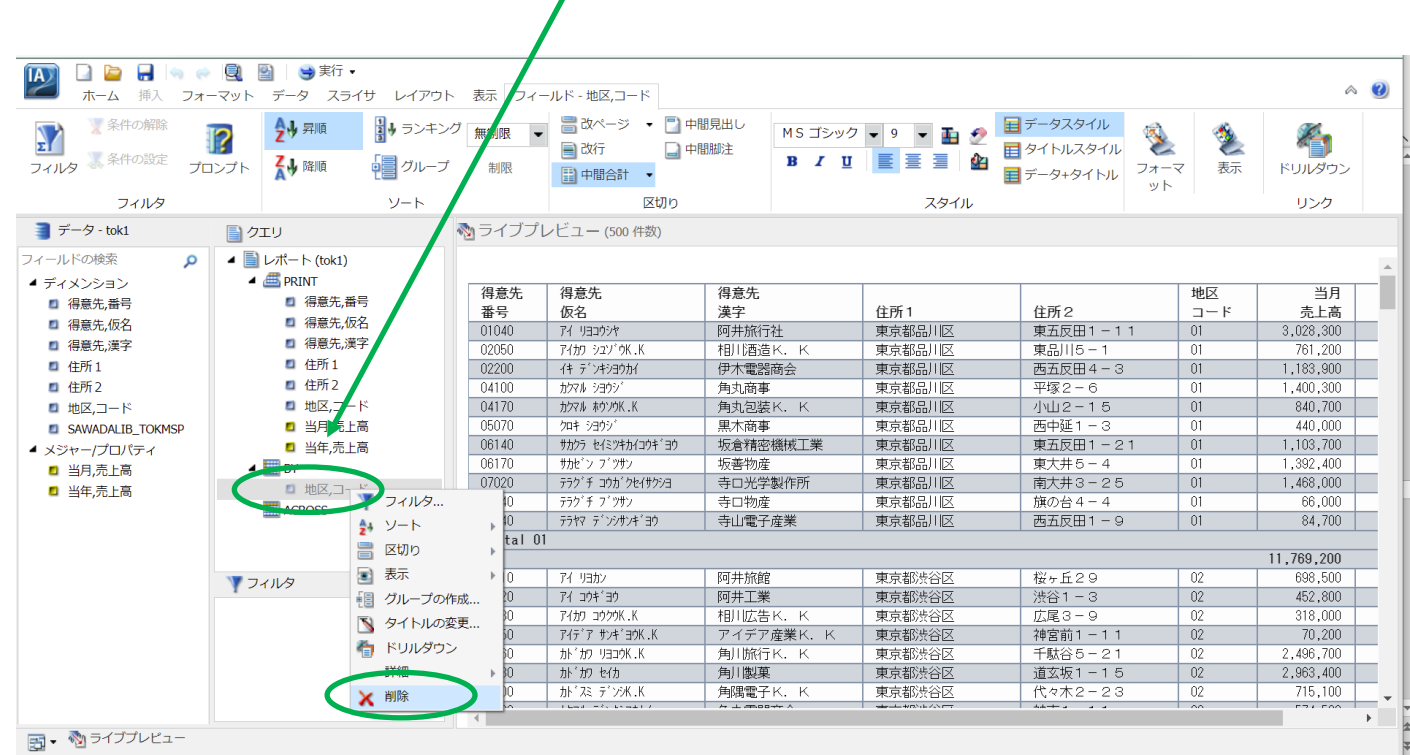

IRM

### Db2 Web Query for iで更なる活用

ご活用例:例えばWebレポートで、地区コードを検索条件を設定して、Excelでダウンロードできます4

・ 左の項目は「地区コード」を選択 |検索条件を設定するために、「データ| ->「フィルター|を選択します。 9 😑 実 シライサ レイアウト 表示 フィールド 7-Σ 一時項目 一時項目 フィルタ (DEFINE) (COMPUTE) 浦算 データソース 📑 データ - tok1 🗞 ライブプレビュー (500 件数) クエリ ▲ □ レポート (tok1) フィールドの検索 PRINT ▲ ディメンション 得意先 得意先 得意先 [1] 得意先,番号 4 得意先,番号 番号 仮名 漢字 住所1 ■ 得意先,仮名 ■ 得意先,仮名 01040 アイリヨコウシヤ 阿井旅行社 東京都品川区 《得意先,漢字》 42 得意先,漢字 02050 アイカワ シュン「ウK.K 相川酒造K. K 東京都品川区 自 住所1 ■ 住所1 02200 作デンキショウカイ 伊木電器商会 東京都品川区 值 住所2 住所2 04100 カクマル シヨウシ 角丸商事 東京都品川区 🛯 地区,コード 04170 カウマル ホウンウK・K 角丸包装K. ■ 地区,コード 東京都品川区 当月,売上高 05070 2014 323032 黑木商事 東京都品川区 SAWADALIB\_TOKMSP 06140 サカウラ セイミウキカイロウキ ヨウ 坂倉諸宓總械丁業 東京都品川区 当年,売上高 ▲ メジャー/プロパティ 06170 サカセン フィッテン 坂善物産 東京都品川区 BY 当月,売上高 寺口光学製作 東京都品川区 当年,売上高 ACROSS 07040 テラクゴチ フゴフラン 寺口物産 東京都品川区 07240 7717 7'227/7/7 寺山電子産業 東京都品川区 77 1352 阿井旅館 東京都渋谷区 01020 Ff 304'30 阿井工業 東京都渋谷区

#### 次に、「条件設定を下記のように選択します

- ・右の項目は、「パラメータ」を選択し、動的に設定 フィールド設定に地区コードを選択

|                       |                                                               | • x               |
|-----------------------|---------------------------------------------------------------|-------------------|
| 🠺 新規フィルタ 🛛 🐺 新規式      | 💐 前に挿入 🛛 🦹 後に挿入 🍦 グループ 🌩 グループ解除                               |                   |
| 🗙 🌮 🗅 📋 👒             | ) (P                                                          |                   |
| ■ WHERE<br>地区、コード 等しい | <値> ▼                                                         | ff 2              |
|                       | タイプ: パラメータ                                                    | <u>1 −</u><br>− 1 |
|                       | 名前: TKTIKU メッセージ: 地区 コード:                                     | 4 -<br>3<br>1 6   |
|                       | ○ 実行時に入力 ○ 静的 ● 動的                                            | - 3               |
|                       | □ オプション プロンプト値のソート                                            | - 4               |
|                       | <ul> <li>□ 実行時に複数値を選択</li> <li>● 昇順</li> <li>○ コロマ</li> </ul> | - 4               |
|                       | ○ 降順                                                          | 1 -               |
|                       |                                                               | 3                 |
|                       | フィールドの検索                                                      |                   |
|                       | ■ 住所2                                                         | ▲ - 2             |
| 03300                 | □ 地区,コード                                                      | - 1               |
| 04180                 | ■ SAWADALUZIOKMSP                                             | 1 1               |
| 04270                 | □ 当月,売上高                                                      | - 6               |
|                       | 🚨 当年,売上高                                                      | <b>•</b>          |
|                       | 🗸 ок 🧕 🌀                                                      | キャンセル             |

TRM

#### Db2 Web Query for iで更なる活用

ご活用例:例えばWebレポートで、地区コードを検索条件を設定して、Excelでダウンロードできます5

TRM

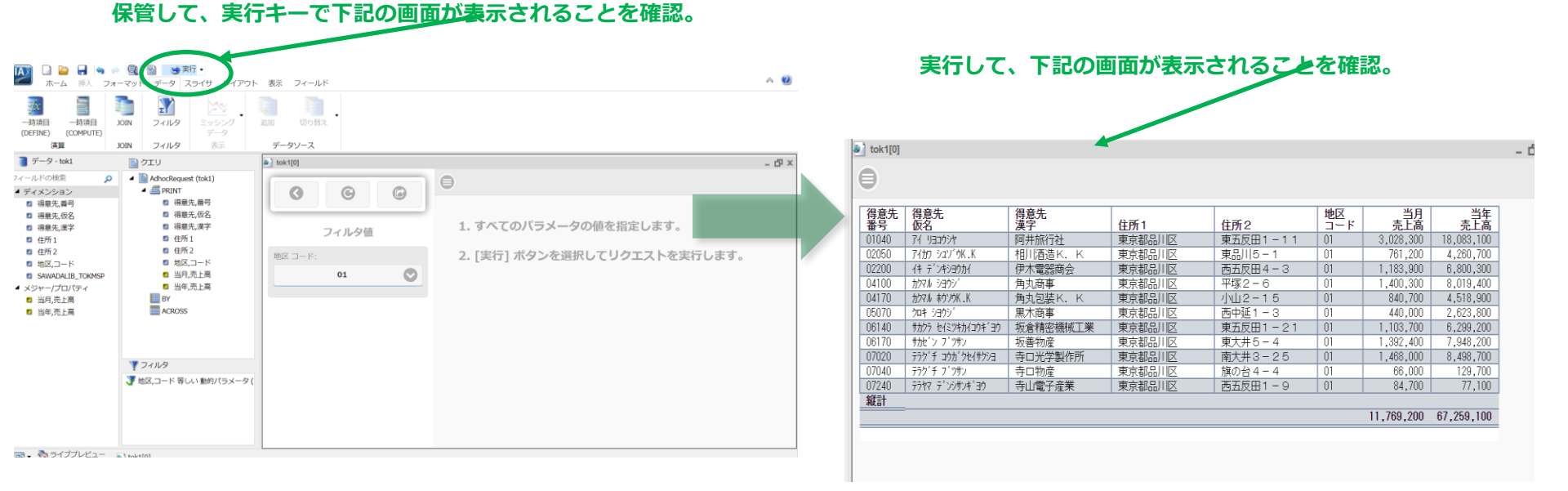

#### © IBM 2022

### Db2 Web Query for iで更なる活用

表示タイプを「ユーザー選択」にします。

ご活用例:例えばWebレポートで、地区コードを検索条件を設定して、Excelでダウンロードできます6

TRM

保存

キャンセル

#### 🔄 天1」 🔻 🤜 🗠 🖂 🔛 得意先レポート 地区選択で保管 -ホーム 挿入 フォーマット データ スライサ 表示 フィールド レイアウト DX 📓 グラフ 🜏 ライブデータ 1 🞑 名前を付けて保存... - IBFS:/WFC/Repository/My\_Workspace/~sawada ۹ ・ 📄 レポート 📄 サンプルデータ 0 ■ IBFS:/WFC リボジトリ 、マイワークスペース 、マイコンテンツ 、 4. フィルタ 🐰 条件の設定 HTML ライブビュー ドキュメン レポート 件数: 500 10. デザイン フィルタ 🔊 HTML タイトル サイズ タイプ 更新 名前 My Content 🔊 ライブプレビュー (500 件数) AnalyticDoc 5.88 KB レポート /2/17 12:51:43 AnalyticDoc.fex 🕶 🐋 リポジトリ tok1 Analytic Document 5.87 KB レポート 2/2/17 17:37:53 tok1.fex ポート (tok1) ▼ ■マイワークスペース 日 得意先レポート 5.97 KB レポート 022/2/17 17:05:17 得意先レポート.fex C PRINT > こ マイコンテンツ 福意先レポート\_アクティブ形式 1.00 KB レポート 2022/2/17 14:29:09 得意先レポート\_アク 得意先 得意先 得意先 PDF PDF [] 得意先、番号 Common 番号 仮名 漢字 住所1 得意先別売上報告(地区別集計) 1.00 KB レポート 2022/2/14 17:45:46 得意先別売上報告(共 ■ 得意先 仮名 IBM Db2 Web Ouerv Inform 📄 得意先選択1 01040 アイ リヨコウシヤ 阿井旅行社 東京都品川区 5.88 KB レポー 2022/2/17 16:58:14 得意先選択 1.fex Excel (XLSX) 周 得意先,漢字 IBM i Administration Sample アイカワ シュソ・ウK・Κ 相川酒造K. K 東京都品川区 IBM QRY/400 Discovery Sar 自 住所1 化中 デンキショウカイ 伊木雷器商会 東京都品川区 > DISATO 🥝 PowerPoint (PPT ■ 住所2 04100 カフマル ショウシ 角丸商事 東京都品川区 PythonDemo ■ 地区,コード 04170 カフマル おりソウK .K 角丸包装 K. K 東京都品川区 Retail Samples 当月,売上高 05070 2014 2302 黒木商事 東京都品川区 ユーザ選択 Test Drive 06140 サカクラ セイミツキカイコウキ・ヨウ 坂倉精密機械工業 東京都品川区 当年,売上高 WQTEST 06170 サカセニン フィンサン 坂善物産 東京都品川区 BY BY zCOVID19 テラウ チ コウカ クセイサウシヨ 寺口光学製作所 東京都品川区 ACROSS 当年,売上高 > = テスト 2021 07040 7757 7 7 7777 寺口物産 東京都品川区 07240 > 二人事部 テラヤマ ディンシテンキ・ヨウ 寺山電子産業 東京都品川区 Century Electronics アイ リヨカン 阿井旅館 東京都渋谷区 71 301'30 阿井工業 東京都渋谷区 アイカワ コウクウK.K 相川広告K. K 東京都渋谷区 77 フィルタ アイディア サンキ。ヨウK.K アイデア産業K. K 東京都渋谷区 ▼ 地区,コード 等しい 動的パラメータ ( か'か リヨコウK.K 角川旅行K. K 東京都渋谷区 03130 カドカワ セイカ 角川製菓 東京都渋谷区 911 • プロシジャファイル (\*.fex)

#### © IBM 2022

### Db2 Web Query for iで更なる活用

ご活用例:例えばWebレポートで、地区コードを検索条件を設定して、Excelでダウンロードできます7

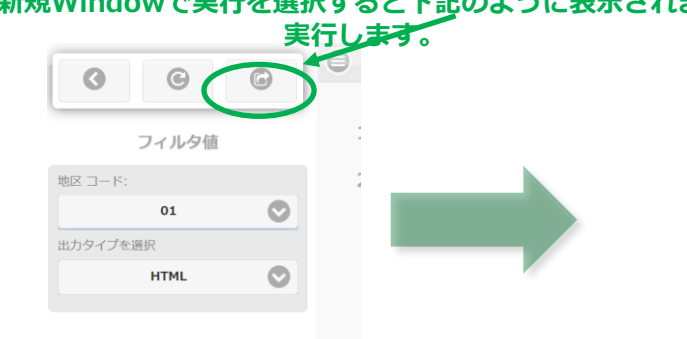

#### 新規Windowで実行を選択すると下記のように表示されます 地区=01でHTML表示されます

| 9     |                    |           |        |            |        |            |            |
|-------|--------------------|-----------|--------|------------|--------|------------|------------|
| 意先    | 得意先<br>仮名          | 得意先<br>漢字 | 住所1    | 住所2        | 地区 コード | 当月         | 当年         |
| 1040  | アイ リヨコウシヤ          | 阿井旅行社     | 東京都品川区 | 東五反田1-11   | 01     | 3,028,300  | 18,083,100 |
| 2050  | アイカワ シェン・ウK.Κ      | 相川酒造K, K  | 東京都品川区 | 東品川5-1     | 01     | 761,200    | 4,260,700  |
| 02200 | 住デン約90万            | 伊木電話商会    | 東京都品川区 | 西五反田 4 - 3 | 01     | 1,183,900  | 6,800,300  |
| 4100  | カンマル ショウシ          | 角丸商事      | 東京都品川区 | 平塚2-6      | 01     | 1,400,300  | 8,019,400  |
| 4170  | カウマル ネウンウK.K       | 角丸包装K. K  | 東京都品川区 | 小山2-15     | 01     | 840,700    | 4,518,900  |
| 5070  | /uiii (130)/       | 黒木商事      | 東京都品川区 | 西中延1-3     | 01     | 440,000    | 2,623,800  |
| 6140  | サカクラ セイミツキカイコウキ・ヨウ | 坂倉精密機械工業  | 東京都品川区 | 東五反田1-21   | 01     | 1,103,700  | 6,299,200  |
| 6170  | すカセン アンフォン         | 坂善物産      | 東京都品川区 | 東大井5-4     | 01     | 1,392,400  | 7,948,200  |
| 7020  | テラク'チ コウカ'クセイサクショ  | 寺口光学製作所   | 東京都品川区 | 南大井3-25    | 01     | 1,468,000  | 8,498,700  |
| 07040 | デラク・チ フ・ツサン        | 寺口物産      | 東京都品川区 | 旗の台4-4     | 01     | 66,000     | 129,700    |
| 07240 | F717 F125474130    | 寺山電子産業    | 東京都品川区 | 西五反田1-9    | 01     | 84,700     | 77,100     |
| 紙計    |                    |           |        |            |        |            |            |
|       |                    |           |        |            |        | 11.769.200 | 67.259.100 |

#### 地区 = 01でEXCEL表示されます

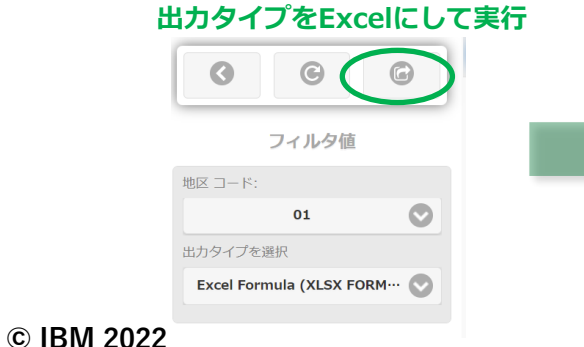

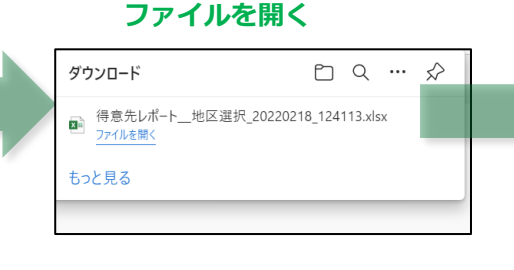

| A  | 1         | * I × 🗸            | fx 得意先    |        |            |           |            |            |
|----|-----------|--------------------|-----------|--------|------------|-----------|------------|------------|
| 1  | А         | В                  | С         | D      | E          | F         | G          | н          |
| 1  | 得意先<br>番号 | 得意先<br>仮名          | 得意先<br>漢字 | 住所1    | 住所2        | 地区<br>コード | 当月<br>売上高  | 当年<br>売上高  |
| 2  | 01040     | アイ リヨコウシヤ          | 阿井旅行社     | 東京都品川区 | 東五反田1-11   | 01        | 3,028,300  | 18,083,100 |
| 3  | 02050     | アイカワ シェンドウK.K      | 相川酒造K. K  | 東京都品川区 | 東品川5-1     | 01        | 761,200    | 4,260,700  |
| 4  | 02208     | イキ デンキショウカイ        | 伊木電器商会    | 東京都品川区 | 西五反田 4 - 3 | 01        | 1,183,900  | 6,800,300  |
| 5  | 04100     | カクマル シヨウシ          | 角丸商事      | 東京都品川区 | 平塚2-6      | 01        | 1,400,300  | 8,019,400  |
| 6  | 04170     | カウマル ホウソウK . K     | 角丸包装K. K  | 東京都品川区 | 小山2-15     | 01        | 840,700    | 4,518,900  |
| 7  | 05070     | 704 5305°          | 黒木商事      | 東京都品川区 | 西中延1-3     | 01        | 440,000    | 2,623,800  |
| 8  | 06140     | サカクラ セイミツキカイコウキ・ヨウ | 坂倉精密機械工業  | 東京都品川区 | 東五反田1-21   | 01        | 1,103,700  | 6,299,200  |
| 9  | 06170     | すかと ン フ・フォン        | 坂善物産      | 東京都品川区 | 東大井5-4     | 01        | 1,392,400  | 7,948,200  |
| 10 | 07020     | テラウーチ コウカークセイサクショ  | 寺口光学製作所   | 東京都品川区 | 南大井3-25    | 01        | 1,468,000  | 8,498,700  |
| 11 | 07040     | テラク「チ フ゛ツサン        | 寺口物産      | 東京都品川区 | 旗の台4-4     | 01        | 66,000     | 129,700    |
| 12 | 07240     | 7717 7'2374'30     | 寺山電子産業    | 東京都品川区 | 西五反田1-9    | 01        | 84,700     | 77,100     |
| 13 | 縦計        |                    |           |        |            |           |            |            |
| 14 |           |                    |           |        |            |           | 11,769,200 | 67,259,100 |
| 15 |           |                    |           |        |            |           |            |            |
| 16 |           |                    |           |        |            |           |            |            |
| 17 |           |                    |           |        |            |           |            |            |
| 18 |           |                    |           |        |            |           |            |            |
| 19 |           |                    |           |        |            |           |            |            |

TRM

## 4. 補足情報

- (1) お客様のIBM iにDb2 Web Query for i 導入されているか確認方法
- (2) お客様保有のライセンスとSWMA (ソフトウェア保守契約)の確認方法
- (3) Db2 Web Queryが導入されていない場合:導入手順について
- (4) Db2 Web Queryライセンス情報

## 1) お客様のIBM iにDb2 Web Queryが導入されているか確認方法

Db2 Web Queryが導入されているのに使っていないかもしれないというお客様は、下記で導入済みか 確認できます。QSECOFR権限でサインオンしていただき、「WRKLICINF」コマンドで下記のように 5733WQXが表示されれば導入されています。

TRM

| 0.0011         |                            |                            | ライ                      | ゼンス情報の処            | し世里                       |          | DEMOOO   |
|----------------|----------------------------|----------------------------|-------------------------|--------------------|---------------------------|----------|----------|
| シス<br>プロ       | テム製造者<br>セッサー              | ╋号<br>• グループ .             |                         | : 10<br>: P2       | 3C11V<br>0                | 22/02/16 | 16:35:41 |
| オブ<br>1=<br>8= | 『ションを〕<br>= ライセン<br>= ライセン | Nカして,実<br>ス・キーの道<br>ス・ユーザー | 行キーを<br>追加 2=<br>-の処理 . | 押してくださし<br>変更 5= 明 | ヽ <sub>。</sub><br>細の表示 6: | = 明細の印刷  |          |
|                |                            | ライセンス                      |                         |                    | 使用                        | ピーク      |          |
| <b>OPT</b>     | プロタ゛クト                     | 条項                         | 機能                      | 使用限界               | カウント                      | 使用状況     |          |
|                | 5733ICC                    | V1R2M0                     | 5103                    | 0                  | . 00                      | . 00     |          |
|                | 5733ICC                    | V1R2M0                     | 5104                    | 0                  | . 00                      | . 00     |          |
|                | 5733ICC                    | V1R2M0                     | 5105                    | 0                  | . 00                      | . 00     |          |
|                | 57331CC                    | V1R2M0                     | 5106                    | 0                  | . 00                      | . 00     |          |
|                | 57331CC                    | V1R2MO                     | 5107                    | 0                  | . 00                      | . 00     |          |
|                | 5733WQX                    | V2R3M0                     | 5050                    | 125                | 2.00                      | 2.00     |          |
|                | 5733WQX                    | V2R3M0                     | 5101                    | 0                  | . 00                      | 2.00     |          |
|                |                            |                            |                         |                    |                           |          | 4± /     |

パラメーターまたはコマンド

## 2) お客様保有のライセンスとSWMA (ソフトウェア保守契約)の確認 (1/7)

TEM

お客様が、Db2 Web Queryのライセンスを保有しているかどうか、ソフトウェア保守契約があるかどうかの確認は、 下記のESS(Entitled Systems Support)で可能です。ここでは利用方法を簡単に解説します。

### Entitled Systems Support (ESS) とは

 IBM Power および IBM Storage のソフトウェア、ハードウェアを管理するためのポータルサイト <u>https://www.ibm.com/servers/eserver/ess/index.wss</u>

| M <b>ライセンス契約済みシステム・サポート</b> ライセンス契約済みソフトウェア ① × ライセンス契約済みハードウェア ① × マ                                                                                                    | マイ・インベントリー ① ~                              |
|----------------------------------------------------------------------------------------------------|---------------------------------------------|
| <sup>ライセンス契約済みシステム・サポート &gt;</sup><br>ライセンス契約済みシステム・サポート                                                                                                    |                                             |
| ライセンス契約済みシステム・サポート Web サイト (ESS) は、 <b>Power および Storage ソフトウェアとハードウェア</b> を表示して<br>管理するための場所です。一般に、IBM Configurator for e-business を使用して IBM デジタル営業担当者またはビジネス・<br>パートナーから購入された IBM Systems 提供の大半の製品には後でこの Web サイトでアクセスできます。いくつかの IBM 製<br>品をここで直接購入することもできます。 | モバイル・アプリケーション<br>Coogle Play<br>Coogle Play |
| 主に3つのセクションがあります。                                                                                                    | PWA Web App                                 |
| <ul> <li>ライセンス契約済みソフトウェア - Power および Storage ソフトウェアに関連するアクティビティー - ライセンス契約済み、無料、試用のソフトウェア・メディアのダウンロード、ソフトウェア更新の注文、ソフトウェア・キーの管理が可能です。</li> </ul>                                                                                                    |                                             |
| <ul> <li>ライセンス契約済みハードウェア - Power および Storage ハードウェアに関連するアクティビティー - 更新アクセス・キーの更新、Elastic Capacity on Demand の購入と使用、Enterprise Pools 2.0 内の新規および既存のプールのクレジットの割り当てまたは購入、既存の Storage Capacity on Demand コードのダウンロード、ハイブリッド・キャパシティーのクレジットの管理が可能です。</li> </ul>        |                                             |
|                                                                                                    |                                             |

 マイ・インペントリー - Power および Storage インペントリーに関連したアクティビティー - ワントウェア・ライゼンス、 ソフトウェア・メンテナンス、およびハードウェア・インペントリーの参照、基本コンポーザーを使用したインペント リー・リトリーブの管理、いくつかのタイプのレポートの生成が可能です。

2) お客様保有のライセンスとSWMA (ソフトウェア保守契約)の確認 (2/7)

IBM

## ESS サイトヘアクセスするために用意するもの

- IBM id
- ・お客様番号と、下記のいずれか1つ
  - オーダー番号
  - システム番号
  - SWMA 契約番号
  - シリアル番号

## 2) お客様保有のライセンスとSWMA (ソフトウェア保守契約)の確認 (3/7)

#### ESS サイトへのアクセス例

- インベントリー参照
  - IBM id を使用して、ESS サイトヘサインイン https://www.ibm.com/servers/eserver/ess/index.wss
  - 画面上のメニュー「マイ・インベントリー」から「インベントリー・エクスプローラー」を選択

| IBM <b>ライセンス契約済みシステム・サポート</b> ラ・                                                            | イセンス契約済みソフトウェア ① ~                                                                                      | ライセンス契約済みハードウェア ① 丶                                                  | マイ・インペントリー ① ^               | ÷ |
|---------------------------------------------------------------------------------------------|----------------------------------------------------------------------------------------------------|----------------------------------------------------------------------|------------------------------|---|
| <sup>ライセンス契約済みシステム・サポート &gt;</sup><br>ライセンス契約済み                                             | システム・サフ                                                                                                 | ポート                                                                  | インベントリー・エクスプローラー<br>データ・レポート |   |
| ライセンス契約済みシステム・サポート Web サイ<br>管理するための場所です。一般に、IBM Configura<br>パートナーから購入された IBM Systems 提供の大 | ト (ESS) は、 <b>Power および Storag</b><br>t <mark>tor for e-business</mark> を使用して IBM<br>半の製品には後でこの Web サイト | <b>e ソフトウェアとハードウェア</b> を表示<br>デジタル営業担当者またはビジネス<br>でアクセスできます。いくつかの IB | Inventory migration          |   |

インベントリー・エクスプローラーの
 「高度な検索」を選択して、シリアル番号と
 マシンタイプを入力して検索を実行

| マイ・インベントリ                 | - > インベントリー・エクスプローラー >                                                                                 |
|---------------------------|----------------------------------------------------------------------------------------------------|
| トリー・エクスフ                  | プローラー                                                                                                  |
| <ol> <li>お客様番号</li> </ol> | (1) 高度な検索                                                                                              |
| 製品のシリアル番号で検索              |                                                                                                    |
| ータと入力のクリア                 |                                                                                                    |
| 5 文字から 7 文字の文字と数字でなけれ     | ばなりません                                                                                                 |
| (i)                       |                                                                                                    |
|                           | バステム・サポート > マイ・インベントリー<br>トリー・エクスプ<br>① お客様番号<br>製品のシリアル番号で検索<br>=-タと入力のクリア<br>「<br>5文学から7文学の文学と数字でなけれ |

IBM

2) お客様保有のライセンスとSWMA (ソフトウェア保守契約)の確認 (4/7)

IBM

#### ESS サイトへのアクセス例

- インベントリー参照(続き)
  - 検索結果の指定マシンを選択し、検索し、登録して表示をクリック

ライセンス契約済みシステム・サポート > マイ・インベントリー > インベントリー・エクスプローラー >

#### インベントリー・エクスプローラー

|                |                                                                                                    | (i) 高度な検索                                                                          |                                                                                             |  |
|----------------|----------------------------------------------------------------------------------------------------|------------------------------------------------------------------------------------|---------------------------------------------------------------------------------------------|--|
| 製品のシリアル番号で検索   | ✓ (1)                                                                                                    |                                                                                    |                                                                                             |  |
| と入力のクリア        |                                                                                                    |                                                                                    |                                                                                             |  |
| 78             |                                                                                                    |                                                                                    |                                                                                             |  |
| 9009           |                                                                                                    |                                                                                    |                                                                                             |  |
|                |                                                                                                    | Search:                                                                            |                                                                                             |  |
| 🛛 検出された製品      | i.                                                                                                    | 0 お客様番号                                                                            | り プロファイ<br>ル内                                                                               |  |
| (CPU) 9009-410 | à-78                                                                                                    | (JP) 760                                                                           | No                                                                                          |  |
| ries           |                                                                                                    | Previous                                                                           | 1 Next                                                                                      |  |
|                | <ul> <li>製品のシリアル番号で検索</li> <li>と入力のクリア</li> <li>78</li> <li>3</li> <li>9009</li> <li>③</li> <li>※ 検出された製品</li> <li>(CPU) 9009-410</li> <li>ries</li> </ul> | 退品のシリアル番号で検索 (i) と入力のクリア 78 (i) 78 (i) 7009 (i) 9009 (i) 9009 (i) 9009-41G-78 ries | 退品のシリアル番号で検索 (1) と入力のクリア (2) (3) (3) (3) (4) (4) (4) (5) (5) (5) (5) (5) (5) (5) (5) (5) (5 |  |

© IBM 2022

## 2) お客様保有のライセンスとSWMA (ソフトウェア保守契約)の確認 (5/7)

#### ESS サイトへのアクセス例

- インベントリー参照(続き)
  - お客様番号を登録
    - オーダー番号、SWMA 契約番号、システム番号のいずれかを入力

| ς.   | 1        |  |
|------|----------|--|
| - 24 | C        |  |
| 1    | <b>`</b> |  |
|      |          |  |
|      |          |  |

IBM

#### お客様番号の登録

お客様番号を登録するために下記の認証のいずれかを選択してください。

● オーダー番号

SWMA 契約番号

○ システム番号

□ 1次のお客様になるには、チェック・マークを付けます

オーダー番号

言 キャンセル

## 2) お客様保有のライセンスとSWMA (ソフトウェア保守契約)の確認 (6/7)

#### ESS サイトへのアクセス例

• インベントリー参照(続き)

- ソフトウェア・ライセンス、SWMA, ハードウェアの情報を参照可能
  - ソフトウェア・ライセンス情報

|         | <ol> <li>お客様番号</li> </ol>                                                                                                    | <ol> <li>高度な検索</li> </ol>           |
|---------|----------------------------------------------------------------------------------------------------|-------------------------------------|
|         | お客様 760                                                                                                    |                                     |
|         | 指定マシン<br>9009-41G-78                                                                                                    |                                     |
|         | <b>ソフトウェア・ライセンス</b> () ソフトウェア・メンテナンス ()                                                                                          | ハードウェア () 要約 ()                     |
|         | 概要 構成 資格 メンテナン                                                                                                    | ス関係                                 |
|         | IBM i I現行バージョン:<br>IBM i ライセンス交付済みコア:                                                                                            | V7R3M0<br>▼ 3                       |
|         | Db2 Web Query for i 現行バージョン:<br>Db2 Web Query Express Edition:<br>Db2 Web Query Express ライセンス交付済み<br>Db2 Web Query ライセンス交付を受けた許可 | V2R2M1<br>Yes<br>チコア: 2<br>すユーザー:10 |
| 3M 2022 | PowerVM Enterprise Edition:<br>PowerVM Enterprise ライセンス交付済みつ                                                                     | Yes<br>Z: 3                         |

• 概要

 エディション、ライセンス交付済み コア数、ユーザー数など、ライセン スの概要を表示

Db2 Web Queryのライセンスの

所有が確認できます。

IBM

• 構成

ライセンス交付済み製品の構成リスト(フィーチャー、数量、説明)

資格

- ライセンス交付済み製品の資格情報
- ePoE サポートが有効なライセンス 交付済み製品がここにリストされます
- Linux 製品のサブスクリプション活動化コードはここで参照します

© IBM 2022

2) お客様保有のライセンスとSWMA (ソフトウェア保守契約)の確認 (7/7)

#### ESS サイトへのアクセス例

- インベントリー参照(続き)
  - アクティブ / 出荷済 SWMA 参照 (AAS, CHIS オーダーの SWMA を確認可能)

要約 (1) ソフトウェア・ライセンス (i) ハードウェア( ソフトウェア・メンテナンス (j) 期限切れ/非アクティブ ライセン 概要 IBM i \_ + 694212F TSS SWMA for i5OS and selected products 6948M72 TSS SWMA for DB2 Web Query i Express L91F2S 76053144B 有効期限: 2022-04-30 状況: Active 開始日: 2021-04-20 有効期限: 2022-04-30 契約番号: 191F2S - フィーチャー: 1159 x0 ----6408 SWMA x1 7315 CHARGEABLE PROC x2

Db2 Web QueryのSWMAの有効期限 が確認できます。

IBM

## 3) Db2 Web Queryが導入されていない場合:導入手順について Db2 Web Queryの導入手順については、下記の資料を参考にしてください。 ライセンスがない場合でも70日間お試しできます。

TEM

https://ibm.ent.box.com/s/i33eriqrg2ti5sme30agvyl6nbtvlp3p

EZ-Install パッケージを使用した

Db2 Web Query v2.3.0 のインストール

注:当資料は EZ-Install の box.com フォルダー(メールで受信したリンク)に含まれる下 記資料を日本語訳した資料です。2021 年 3 月に更新された資料となりますので、最新の情 報は、EZ-Install の box.com フォルダー内の資料をご参照ください。

### Installing DB2 Web Query v2.3.0 with the EZ-Install Package

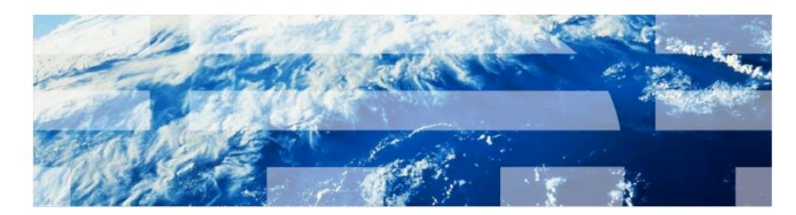

© IBM 2022

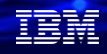

## 4) IBM Db2 Web Query for i 2.3.0 ライセンス情報

|                                                                                    |                         | Ed                      | ition                      |                           |
|------------------------------------------------------------------------------------|-------------------------|-------------------------|----------------------------|---------------------------|
| Db2 Web Query for i 機能                                                             | Express<br>(5733-WQE)   | Scheduler<br>(5733-WQB) | Runtime User<br>(5733-WQR) | Standard<br>(5733-WQS)    |
| 基本機能 <ul> <li>Webベースのレポート作成ツール</li> <li>メタデータ管理</li> <li>OLAP, モバイルサポート</li> </ul> | 標準<br>コアあたり<br>無償 2ユーザー | 標準<br>コアあたり<br>無償2ユーザー  | 標準<br>コアあたり<br>無償 2 ユーザー   | 標準<br>コアあたり<br>無償 2 ユーザー  |
| Developer Workbench                                                                | オプション                   | オプション                   | オプション                      | 標準、マシンあたり<br>有償 1 ユーザー(注) |
| ランタイム・グループ                                                                         | なし                      | なし                      | 標準、コアあたり<br>無償 2 グループ      | 標準、コアあたり<br>無償 2 グループ     |
| レポート配信 (Report Broker)                                                             | なし                      | 標準機能                    | なし                         | 標準機能                      |
| SQL サーバー・アダプター                                                                     | なし                      | なし                      | なし                         | 標準機能                      |
| JDE アプリケーション・アダプター                                                                 | なし                      | なし                      | なし                         | オプション                     |
| SDK                                                                                | なし                      | なし                      | なし                         | 標準機能                      |
| DataMigrator for i (ETLツール)                                                        | オプション                   | オプション                   | オプション                      | オプション                     |

注:標準・有償部分は構成から削除可能

## IBM Db2 Web Query for i 2.3.0 ライセンス料金

|                                                                           | Express            | Scheduler            | Runtime User                             | Standard                                 |  |
|---------------------------------------------------------------------------|--------------------|----------------------|------------------------------------------|------------------------------------------|--|
| 基本機能(1年SWMAつき)                                                            | コア当たり <b>70</b> 万円 | コア当たり101.5万円         | コア当たり101.5万円                             | コア当たり350万円                               |  |
| 1年更新SWMA                                                                  | コア当たり <b>21</b> 万円 | コア当たり <b>43.5</b> 万円 | コア当たり <b>43.5</b> 万円                     | コア当たり <b>105</b> 万円                      |  |
| Authorized User                                                           | コア≜                | 当たり <b>2</b> ユーザー無償( | 追加:1ユーザー当たり                              | 10万円)                                    |  |
| Developer Workbench User                                                  |                    | 1ユーザー当               | にたり24.88万円                               |                                          |  |
| ランタイム・グループ(実<br>行ユーザー)                                                    | _                  | _                    | コア当たり 2グルー<br>プ無償<br>追加:1グループ当<br>たり25万円 | コア当たり 2グルー<br>プ無償<br>追加:1グループ当<br>たり25万円 |  |
| JDE アプリケーション・ア<br>ダプター                                                    | _                  | —                    | —                                        | コア当たり62.5万円                              |  |
| DataMigrator for i (ETLツー<br>ル)(1年SWMAつき)<br>※Developer Workbench Userが必要 | コア当たり350万円         |                      |                                          |                                          |  |
| DataMigrator for i  1年更新<br>SWMA                                          |                    | コア当た                 | こり <b>105</b> 万円                         |                                          |  |

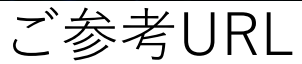

### ✓ i-learning研修

機械実習付 助成金可能性有

#### DB2 Web Query for i 演習

コースコード SI103

| 受講料  | 55,000円<br>(税別価格50,000円) |  |  |  |
|------|--------------------------|--|--|--|
| 期間   | 1日                       |  |  |  |
| 受講時間 | 9時30分 ~ 17時00分 (昼休憩45分間) |  |  |  |

| お申し込み                                             |          |
|---------------------------------------------------|----------|
| クラス・日程・開催地<br>[01] 2022/02/18-2022/02/18 オンラインクラス | <u>.</u> |
| 参加人数<br> 選択してください ✔                               |          |
| 申し込む                                              |          |
|                                                   |          |

#### コース概要

はじめて DB2 Web Query for i をお使いになる方に向けたコースです。

DB2 Web Query for i を使用しての、基本的なレポートの作成方法を習得します。 グラフの作成、複合レポート、アクティブレポート、インフォアシストその他の機能について学びます。

|  |  |   | / |
|--|--|---|---|
|  |  |   |   |
|  |  | - |   |
|  |  | • |   |
|  |  |   |   |

IBM

ワークショップ、セッション、および資料は、IBMによって準備され、IBM独自の見解を反映したものです。それらは情報提供の目的のみで提供されており、いかなる 読者に対しても法律的またはその他の指導や助言を意図したものではなく、またそのような結果を生むものでもありません。本資料に含まれている情報については、完 全性と正確性を期するよう努力しましたが、「現状のまま」提供され、明示または暗示にかかわらずいかなる保証も伴わないものとします。本資料またはその他の資料 の使用によって、あるいはその他の関連によって、いかなる損害が生じた場合も、IBMは責任を負わないものとします。本資料に含まれている内容は、IBMまたはその サプライヤーやライセンス交付者からいかなる保証または表明を引きだすことを意図したものでも、IBMソフトウェアの使用を規定する適用ライセンス契約の条項を変 更することを意図したものでもなく、またそのような結果を生むものでもありません。

本資料でIBM製品、プログラム、またはサービスに言及していても、IBMが営業活動を行っているすべての国でそれらが使用可能であることを暗示するものではありま せん。本資料で言及している製品リリース日付や製品機能は、市場機会またはその他の要因に基づいてIBM独自の決定権をもっていつでも変更できるものとし、いかな る方法においても将来の製品または機能が使用可能になると確約することを意図したものではありません。本資料に含まれている内容は、読者が開始する活動によって 特定の販売、売上高の向上、またはその他の結果が生じると述べる、または暗示することを意図したものでも、またそのような結果を生むものでもありません。パ フォーマンスは、管理された環境において標準的なIBMベンチマークを使用した測定と予測に基づいています。ユーザーが経験する実際のスループットやパフォーマン スは、ユーザーのジョブ・ストリームにおけるマルチプログラミングの量、入出力構成、ストレージ構成、および処理されるワークロードなどの考慮事項を含む、数多 くの要因に応じて変化します。したがって、個々のユーザーがここで述べられているものと同様の結果を得られると確約するものではありません。

記述されているすべてのお客様事例は、それらのお客様がどのようにIBM製品を使用したか、またそれらのお客様が達成した結果の実例として示されたものです。実際の環境コストおよびパフォーマンス特性は、お客様ごとに異なる場合があります。

IBM、IBM ロゴ、ibm.com、Db2、Rational、Power、POWER8、 POWER9、AIXは、世界の多くの国で登録されたInternational Business Machines Corporationの商 標です。

他の製品名およびサービス名等は、それぞれIBMまたは各社の商標である場合があります。 現時点での IBM の商標リストについては、<u>www.ibm.com/legal/copytrade.shtml</u> をご覧ください。

インテル, Intel, Intel 「ゴ, Intel Inside, Intel Insideロゴ, Centrino, Intel Centrinoロゴ, Celeron, Xeon, Intel SpeedStep, Itanium, およびPentium は Intel Corporationま たは子会社の米国およびその他の国における商標または登録商標です。

Linuxは、Linus Torvaldsの米国およびその他の国における登録商標です。

Microsoft, Windows, Windows NT および Windowsロゴは Microsoft Corporationの米国およびその他の国における商標です。

ITILはAXELOS Limitedの登録商標です。

UNIXはThe Open Groupの米国およびその他の国における登録商標です。

JavaおよびすべてのJava関連の商標およびロゴは Oracleやその関連会社の米国およびその他の国における商標または登録商標です。